Configuring Weblogic Server 12c Oracle Banking Enterprise Limits and Collateral Management Release 14.7.0.0.0 Part No. F75024-01 [November] [2022]

FINANCIAL SERVICES

# **Table of Contents**

| 1. IN       | NTRODUCTION                                |  |
|-------------|--------------------------------------------|--|
| 1.1         | Purpose of this Document                   |  |
| 1.2         | WEBLOGIC SERVER OVERVIEW                   |  |
| 1.3         | PRE-REQUISITES                             |  |
| 2. D        | OMAIN CONFIGURATION                        |  |
| 2.1         | DOMAIN CREATION                            |  |
| 2.2         | PACK AND UNPACK DOMAIN                     |  |
| 2.3         | START ADMIN SERVER                         |  |
| 2.4         | START NODE MANAGER                         |  |
| <b>3.</b> C | LUSTER CONFIGURATION                       |  |
| 3.1         | MACHINES CONFIGURATION                     |  |
| 3.2         | DYNAMIC CLUSTER CREATION                   |  |
| 3.3         | MANAGED SERVER TEMPLATE CONFIGURATION      |  |
| 3           | 3.1 Logging                                |  |
| 3           | 3.2 HTTP Logging                           |  |
| 3           | 3.3 Stuck I read Max 1 ime                 |  |
| 4. T        | UNING                                      |  |
| 4.1         | GENERAL PARAMETERS                         |  |
| 4.2         | JVM TUNING                                 |  |
| 5. ST       | TART MANAGED SERVERS                       |  |
| 6. D.       | ATA SOURCE CREATION AND JDBC CONFIGURATION |  |
| 6.1         | DATA SOURCE CREATION: NON XA               |  |
| 6.2         | XA DATASOURCE                              |  |
| 6.3         | JDBC PARAMETERS TUNING                     |  |
| 7. JN       | MS RESOURCE CREATION                       |  |
| 8. O        | RACLE WEBLOGIC LOAD BALANCING              |  |
| 9. FI       | REQUENTLY ASKED QUESTIONS                  |  |
| 9.1         | MACHINE STATUS IS UNREACHABLE              |  |
| 9.2         | HOW TO RESTART NODE MANAGER?               |  |
| 9.3         | SCALING UP DYNAMIC CLUSTER                 |  |
| 9.4         | Session Timeout                            |  |

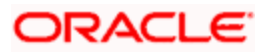

# 1. Introduction

## 1.1 Purpose of this Document

The purpose of this document is to explain the steps required for Configuration and applying best practices in cluster mode for

- FCUBS 14.4
- Weblogic Version 12.2.1.4.0
- JDK 1.8.0\_241

## 1.2 WebLogic Server Overview

This section of the document provides brief explanation on the main components involved in WebLogic server.

### **Domain**

A domain is the basic administration unit for WebLogic Server instances. A domain consists of one or more WebLogic Server instances (and their associated resources) that is managed with a single Administration Server. Multiple domains can be defined based on different system administrators' responsibilities, application boundaries, or geographical locations of servers. Conversely, a single domain can be used to centralize all WebLogic Server administration activities.

Each WebLogic Server domain must have one server instance that acts as the Administration Server. Administration Server can be used via the Administration Console or using the command line for configuring all other server instances and resources in the domain.

#### WebLogic Domain Structure

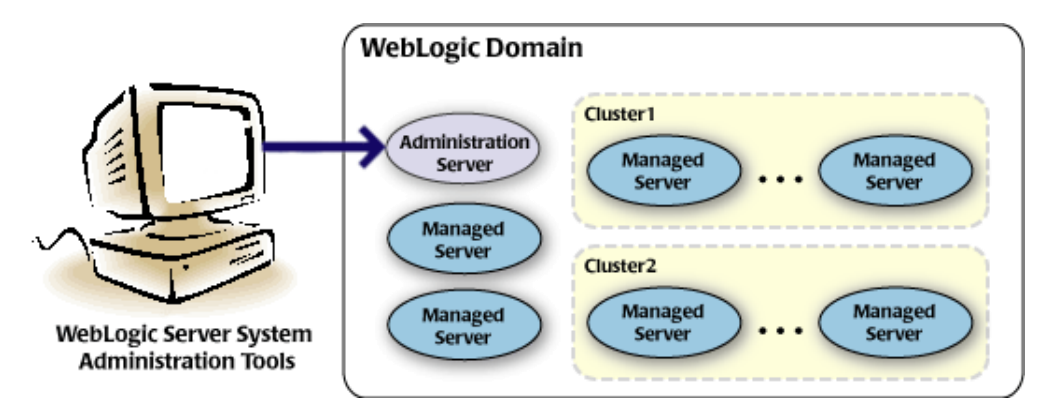

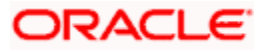

#### Weblogic 12c Domain Overview

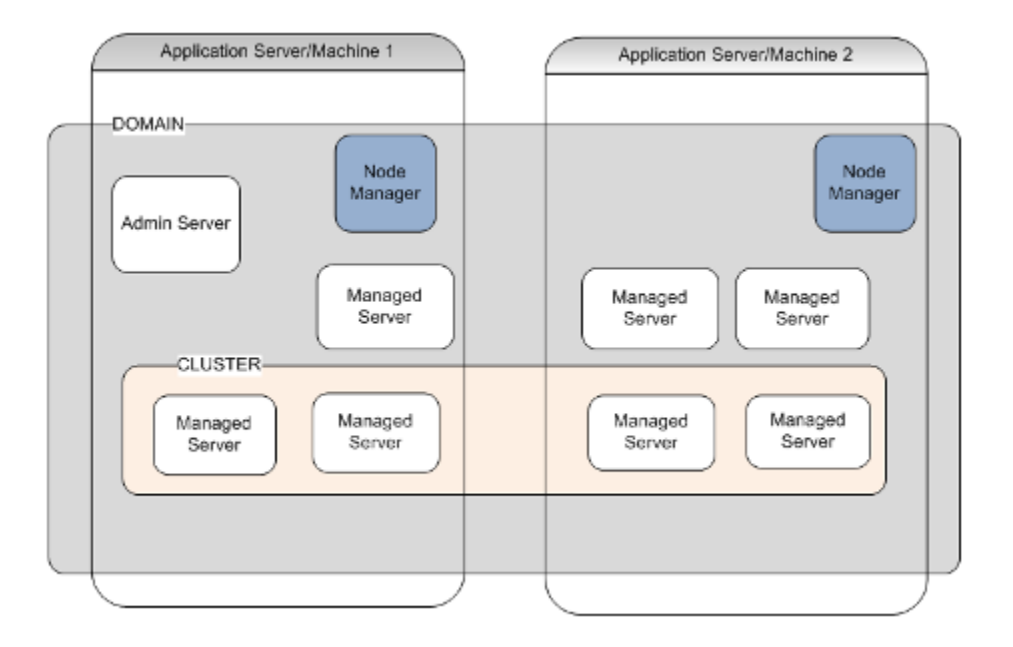

## **Administration Server**

A domain includes one WebLogic Server instance that is configured as an Administration Server. All changes to configuration and deployment of applications are done through the Administration Server. The Administration Server provides a central point for managing the domain and providing access to the WebLogic Server administration tools.

These tools include the following:

- WebLogic Server Administration Console: Graphical user interface to the Administration Server.
- WebLogic Server Node Manager: A Java program that lets you start and stop server instances - both Administration Servers and Managed Servers - remotely, and to monitor and automatically restart them after an unexpected failure.

Admin server start mode needs to be configured as Production Mode.

### Managed Server

In a domain, server instances other than the Administration Server are referred to as Managed Servers. Managed servers host the components and associated resources that constitute your applications—for example, JSPs and EJBs.

When a Managed Server starts up, it connects to the domain's Administration Server to obtain configuration and deployment settings. In a domain with only a single WebLogic Server instance, that single server works as both the administration server and managed server.

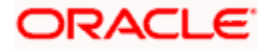

### Node Manager

The Managed Servers in a production WebLogic Server environment are often distributed across multiple machines and geographic locations.

Node Manager is a Java utility that runs as separate process from WebLogic Server and allows you to perform common operations tasks for a Managed Server, regardless of its location with respect to its Administration Server. While use of Node Manager is optional, it provides valuable benefits if your WebLogic Server environment hosts applications with high availability requirements.

If you run Node Manager on a machine that hosts Managed Servers, you can start and stop the Managed Servers remotely using the Administration Console or from the command line. Node Manager can also automatically restart a Managed Server after an unexpected failure.

### <u>Machine</u>

A machine in the Weblogic Serve context is the logical representation of the computer that hosts one or more Weblogic Server instances(servers). The Admin Server uses the machine definitions to start remote servers through the Node Managers that run on those servers. A machine could be a physical or virtual server that hosts an Admin or Managed Server that belongs to a domain.

### Managed Server Cluster

Two or more Managed Servers can be configured as a WebLogic Server cluster to increase application scalability and availability. In a WebLogic Server cluster, most resources and services are deployed to each Managed Server (as opposed to a single Managed Server,) enabling failover and load balancing.

The servers within a cluster can either run on the same machine or reside in different machines. To the client, a cluster appears as a single WebLogic Server instance.

## **Dynamic Cluster**

A dynamic cluster is any cluster that contains one or more dynamic servers. Each server in the cluster will be based upon a single shared server template. The server template allows you to configure each server the same and ensures that servers do not need to be manually configured before being added to the cluster. This allows you to easily scale up or down the number of servers in your cluster without the need for setting up each server manually. Changes made to the server template are rolled out to all servers that use that template.

You cannot configure dynamic servers individually; there are no server instance definitions in the config.xml file when using a dynamic cluster. Therefore, you cannot override the server template with server-specific attributes or target applications to an individual dynamic server instance.

When configuring your cluster you specify the maximum number of servers you expect to need at peak times. The specified number of server instances is then created, each based upon your server template. You can then start up however many you need and scale up or down over time according to your needs. If you need additional server instances on top of the number you originally specified, you can increase the maximum number of servers instances (dynamic) in the dynamic cluster configuration.

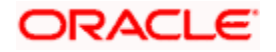

### Server Templates

A single server template provides the basis for the creation of the dynamic servers. Using this single template provides the possibility of every member being created with exactly the same attributes. Where some of the server-specific attributes like Servername, listen-ports, machines, etc. can be calculated based upon tokens.

You can pre-create server templates and let Weblogic clone one when a Dynamic Cluster is created.

When none is available a server template is created with the Dynamic Cluster. The name and the listen ports are the only server template attributes that you provide during Dynamic Cluster creation.

#### Simplified Configuration with Scalability and Elasticity

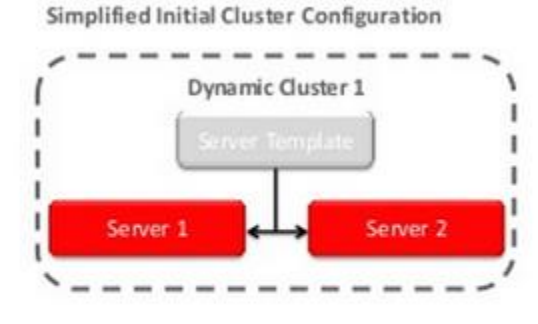

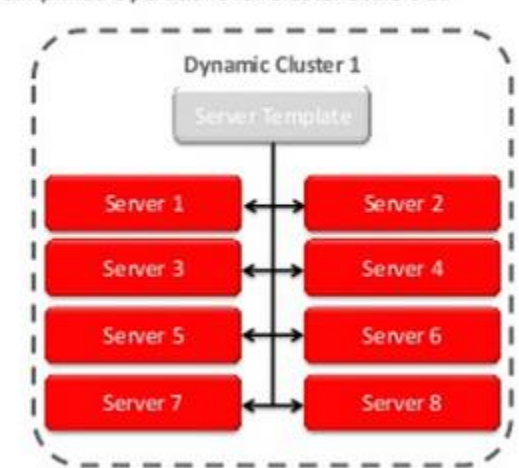

Simplified Operations for Cluster Scale Out

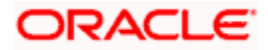

# 1.3 **Pre-requisites**

In this document, we are going to create a domain with two managed servers. The managed servers are going to be created on two different physical servers (nodes). Note that, this document has been prepared based on a test conducted in Linux servers.

This requires Weblogic Server of same version to be installed on both the machines and services.

### **Environment**

2 servers where linux is installed, 1 will be primary where admin console will be running along with managed servers and the other where only managed servers will be.

### **Softwares**

- 1) Oracle Weblogic Server 12.2.1.4 installed on both the machines under same folder structure.
- 2) JDK 1.8 Latest available version installed on both the machines. In this document JDK1.8.0\_241 version is used.

### **Clock Synchronization**

The clocks of both the servers participating in the cluster must be synchronized to within one second difference to enable proper functioning of jobs otherwise it will lead to session timeouts.

### Enable Graphical User Interface (GUI)

Establish a telnet or SSH connection to primary server. Start X-manager (or any similar tool) in windows desktop. Export DISPLAY environment variable to the machine IP where x-manager is running.

Syntax: export DISPLAY=<ip-address>:<port>

Test using xclock

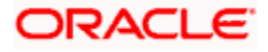

# 2. Domain Configuration

# 2.1 **Domain Creation**

Weblogic domain creation and configuration will be done from primary server.

From primary server, launch the fusion Middleware configuration wizard using the command **config.sh** available under \$WLS\_HOME/common/bin directory.

1) In the Welcome screen, select **Create a new domain** option. Enter the domain name and click on **Next**.

| Configuration Type                                                                                                    |                                                                                                    |
|----------------------------------------------------------------------------------------------------|----------------------------------------------------------------------------------------------------|
| Create Domain<br>Templates<br>Administrator Account<br>Domain Mode and JDK<br>Advanced Configuration<br>Configuration Summary<br>Configuration Progress<br>End Of Configuration | What do you want to do?         • Create a new domain         • Update an existing domain         Domain Location:       /scratch/app/wl12c/user_projects/domains/FCUBSDomain         Browse         Create a new domain. |
| Help                                                                                                    | < Back Next > Einish Cancel                                                                                                    |

2) Select the required templates from Available Templates and click Next.

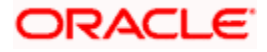

| Templates                                                                                         |                                                                                                    |  |  |  |
|---------------------------------------------------------------------------------------------------|----------------------------------------------------------------------------------------------------|--|--|--|
| Create Domain<br>Templates<br>Administrator Account<br>Domain Mode and JDK                        | Create Domain Using Product Templates: Template Categories: All Templates Available Templates                                                                                                    |  |  |  |
| Advanced Configuration<br>Configuration Summary<br>Configuration Progress<br>End Of Configuration | <ul> <li>✓ Basic WebLogic Server Domain - 12.1.3.0 [wserver] *</li> <li>WebLogic Advanced Web Services for JAX-RPC Extension - 12.1.3.0 [oracle_common]</li> <li>WebLogic Advanced Web Services for JAX-WS Extension - 12.1.3.0 [oracle_common]</li> <li>WebLogic Coherence Cluster Extension - 12.1.3.0 [wserver]</li> <li>WebLogic JAX-WS SOAP/JMS Extension - 12.1.3.0 [oracle_common]</li> </ul> |  |  |  |
|                                                                                                   | Create Domain Using Custom Template:<br>Template location: //scratch/app/wl12c Browse                                                                                                    |  |  |  |
| Help                                                                                              | < <u>Back</u> <u>Next&gt;</u> <u>Einish</u> Cancel                                                                                                    |  |  |  |

3) Specify Administrator User Name and Password.

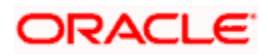

- The specified credentials are used to access Administration console.
- You can use this screen to define the default WebLogic Administrator account for the domain. This account is used to boot and connect to the domain's Administration Server. Click **Next**.

| Administrator Account  |                                 |                                                |                               |
|------------------------|---------------------------------|------------------------------------------------|-------------------------------|
| Create Domain          |                                 |                                                |                               |
| Templates              |                                 |                                                |                               |
| Administrator Account  |                                 |                                                |                               |
| Domain Mode and JDK    |                                 |                                                |                               |
| Advanced Configuration |                                 |                                                |                               |
| Configuration Summary  |                                 |                                                |                               |
| Configuration Progress |                                 |                                                |                               |
| U End Of Configuration | Name weblogic                   |                                                |                               |
|                        | Password •••••••                | •••                                            |                               |
|                        | Confirm Password                | ••••                                           |                               |
|                        |                                 |                                                |                               |
|                        |                                 |                                                |                               |
|                        |                                 |                                                |                               |
|                        |                                 |                                                |                               |
|                        |                                 |                                                |                               |
|                        |                                 |                                                |                               |
|                        |                                 |                                                |                               |
|                        | Must he the same as the nassion | ard Decement must contain at least 8 alphanume | ric characters with at least  |
|                        | one number or special characte  | r.                                             | ric criaracters with at least |
|                        |                                 |                                                |                               |
|                        |                                 |                                                |                               |
|                        |                                 |                                                |                               |
|                        |                                 |                                                |                               |
| Hala                   |                                 | Z Back Nevt S                                  | Einich Cancel                 |

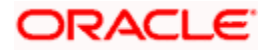

4) Select Server Startup as **Production Mode** and the available **JDKs**. Click **Next**.

| Domain Mode and JDK                                                                                                    |                                                                                                    |
|----------------------------------------------------------------------------------------------------|----------------------------------------------------------------------------------------------------|
| Create Domain<br>Templates<br>Administrator Account<br>Domain Mode and JDK<br>Advanced Configuration<br>Administration Server<br>Node Manager | Domain Mode  Development Utilize boot.properties for username and password, and poll for applications to deploy.  Production Require the entry o a username and password, and do not poll for applications to deploy. JDK                                                                                                    |
| Configuration Summary<br>Configuration Progress<br>End Of Configuration                                                                       | Oracle HotSpot 1.7.0_75 /usr/java/jdk1.7.0_75     Other JDK Location:     Browse                                                                                                    |
| Help                                                                                                    | Sector Sector |

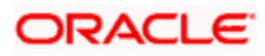

5) Select the check box adjacent to Administration Server and Node Manager. Click Next.

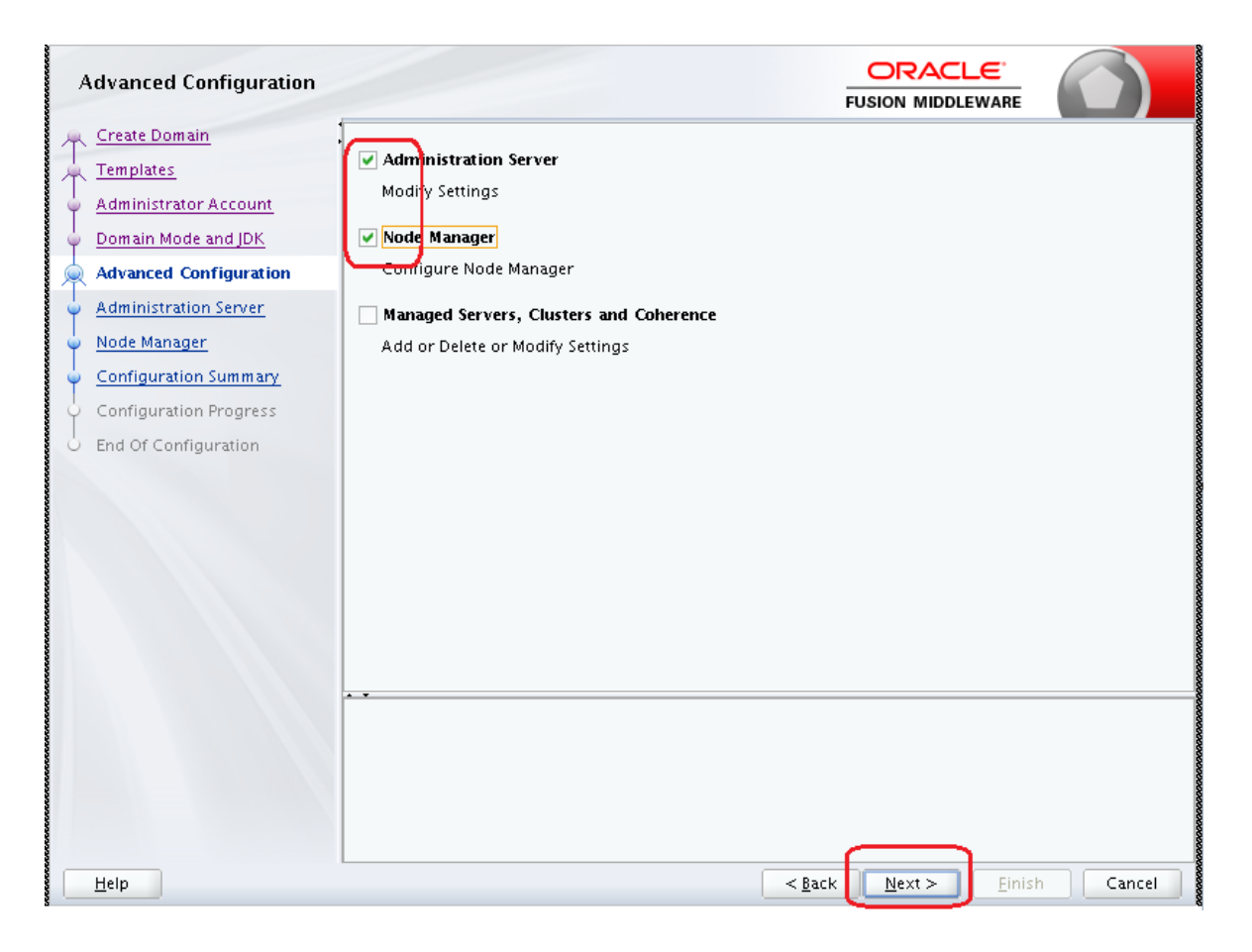

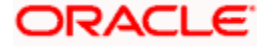

6) Specify the Administration Server Listen address and Listen port.

| Administration Server |                                                                               |                                                                               |                 | FL              |                     |             |
|-----------------------|-------------------------------------------------------------------------------|-------------------------------------------------------------------------------|-----------------|-----------------|---------------------|-------------|
| Administration Server | Server Name<br>Listen Address<br>Listen Port<br>Enable SSL<br>SSL Listen Port | AdminServer<br>All Local Addresses<br>7001<br>7101<br>st be between 1 and 659 | 535, and differ | rent from liste | en port and coheren | e ()        |
| Help                  |                                                                               |                                                                               |                 | < Back          | Next > Fi           | nish Cancel |

**Note**: The default Listen port is 7001 and SSL port is 7101. This could be changed to any other available port. Ensure to make a note, of this port since the same is required for launching the Admin console, post domain creation.

Note: Check for the port availability using the command - netstat -anp |grep <Port no>

The next screen displays Node Manager Configuration.

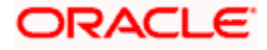

#### 7) Configure Node Manager.

Select **Per Domain Default Location** option from **Node Manager Type.** And in the **Node Manager Credentials**, provide the username and password of the node manager. Click **Next**.

| Node Manager           |                             |                                                                                           |
|------------------------|-----------------------------|-------------------------------------------------------------------------------------------|
| 🐥 Create Domain        |                             |                                                                                           |
| Templates              |                             |                                                                                           |
| Administrator Account  |                             |                                                                                           |
| Domain Mode and JDK    |                             |                                                                                           |
| Advanced Configuration | Node Manager Type           |                                                                                           |
| Administration Server  | Pr <u>D</u> omain Default L | Location                                                                                  |
| Node Manager           | ○ Per Domain <u>C</u> ustom | Location                                                                                  |
| Configuration Summary  | Node Manager Home           | :: [pp/w12c/user_projects/domains/FCUBSDomain/nodemanager] Brows                          |
| Configuration Progress | 🔿 <u>M</u> anual Node Manag | er Setup                                                                                  |
| O End Of Configuration | Node Manager Credentia      | als                                                                                       |
|                        | Username:                   | weblogic                                                                                  |
|                        | Password:                   | •••••                                                                                     |
|                        | Confirm Password:           | •••••                                                                                     |
|                        |                             |                                                                                           |
|                        |                             |                                                                                           |
|                        |                             |                                                                                           |
|                        | Must be the same as the n   | accurred. Decourred must contain at least 9 alphanumaris characters with at leas          |
|                        | one number or special ch    | assimutu. Passimutu musi cuntan arreasi o aphananinenc characters mith arrea:<br>aracter. |
|                        |                             |                                                                                           |
|                        |                             |                                                                                           |
|                        |                             |                                                                                           |
| Halm                   |                             | Course                                                                                    |
| Пењ                    |                             |                                                                                           |

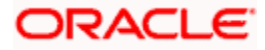

8) Verify the details and click **Create**. The domain creation process is initiated and the progress of completion is indicated.

| Configuration Summary                                                                                                    |                                                                                                    | FUSIC                                     |                                                      |                                                             |                                           |
|----------------------------------------------------------------------------------------------------|----------------------------------------------------------------------------------------------------|-------------------------------------------|------------------------------------------------------|-------------------------------------------------------------|-------------------------------------------|
| Create Domain<br>Templates<br>Administrator Account<br>Domain Mode and JDK<br>Advanced Configuration<br>Administration Server<br>Node Manager<br>Configuration Progress<br>End Of Configuration | View: Deployment<br>→ FCUBSDomain (/scratch/app/w12c/user_projects/<br>→ Server<br>AdminServer                                                                                  | Name<br>Description<br>Author<br>Location | Basic WebL<br>Create a b<br>Oracle Cor<br>/scratch/a | ogic Server D<br>asic WebLogic<br>rporation<br>upp/wll2c/wl | oomain<br>: Server domair<br>server/commo |
|                                                                                                    |                                                                                                    |                                           |                                                      |                                                             |                                           |
|                                                                                                    | Select <b>Create</b> to accept the above options and start crea<br>above configuration before starting Domain Creation, g<br>the left pane, or by using the <b>Back</b> button. | ting and config<br>o back to the re       | uring a new<br>elevant page                          | domain. To c<br>by selecting                                | hange the<br>its name in                  |
| Help                                                                                                    |                                                                                                    | < <u>B</u> ack                            | <u>N</u> ext >                                       | <u>C</u> reate                                              | Cancel                                    |

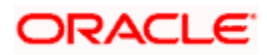

#### 9) Click Next.

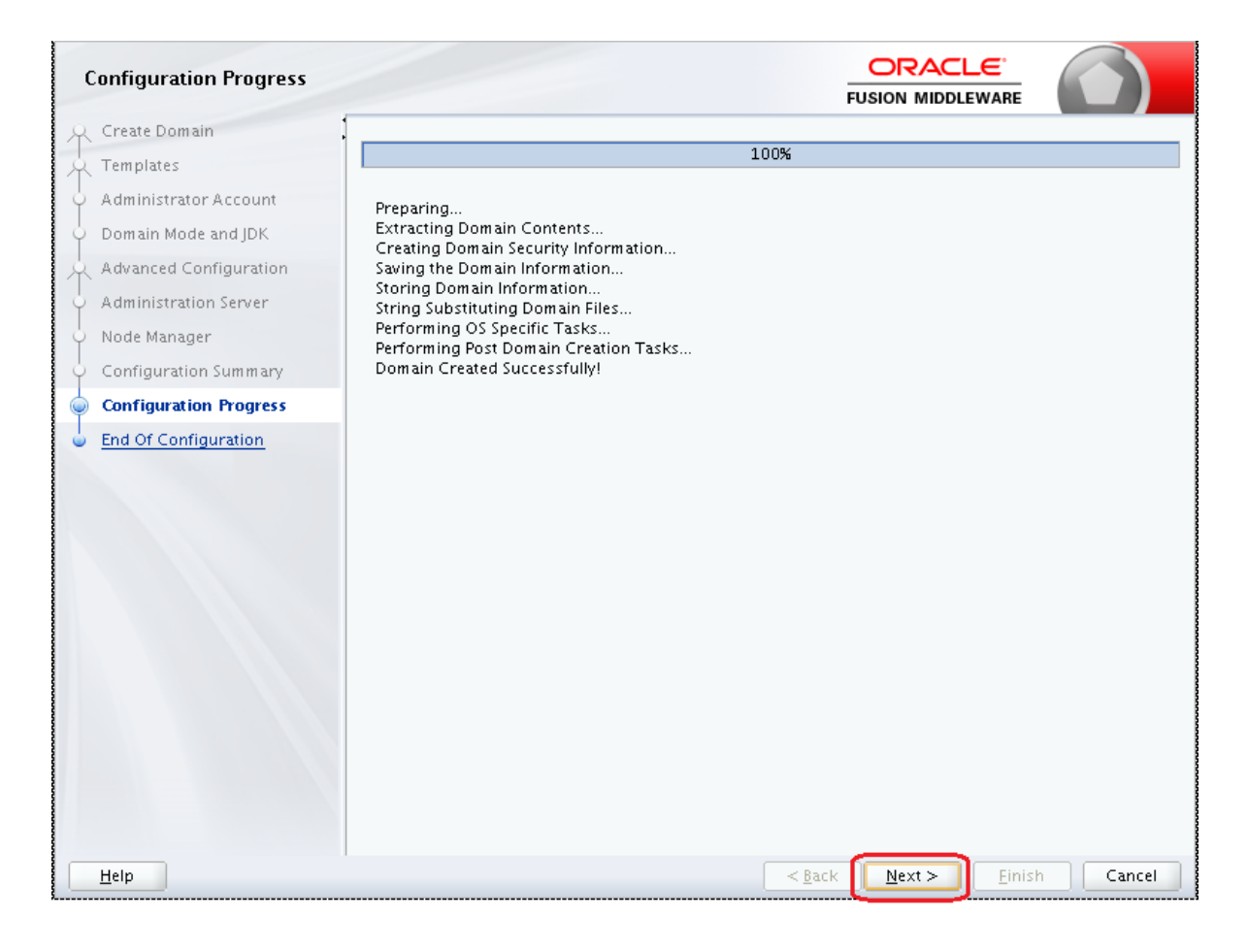

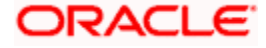

10) The **Configuration Success** message will be displayed as follows:

| Configuration Success         |                                                     |     |
|-------------------------------|-----------------------------------------------------|-----|
| A Create Domain               |                                                     |     |
| A Templates                   | Oracle Weblogic Server Configuration Succeeded      |     |
| 4 Administrator Account       | New Domain FCUBSDomain Creation Successful          |     |
| of Domain Mode and JDK        | Domain Location                                     |     |
| Advanced Configuration        | /scratch/app/w12c/user_projects/domains/FCUBSDomain |     |
| 4 Administration Server       | Admin Server URL                                    |     |
| ↓ Node Manager                | http://ofss222565:7001/console                      |     |
| Configuration Summary         |                                                     |     |
| ↓<br>♀ Configuration Progress |                                                     |     |
| Configuration Success         |                                                     |     |
|                               |                                                     |     |
| Help                          | < <u>Back</u> <u>Next</u> > <u>Finish</u> Canc      | :el |

The Admin Server console URL is as indicated below:

#### http://<IP address>:<admin console port>/console

- 1) <IP address >: Host on which domain was created.
- 2) <admin console port> : Port specified in Administration Server configuration page.

In this case the Admin Console URL is: <u>https://<server1hostname>:7101/console</u>

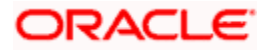

# 2.2 Pack and Unpack Domain

The domain structure is expected to be copied to the second server during domain creation. To copy the same, you can use pack and unpack utility provided under \$WLSHOME/common/bin.

## Pack

Pack domain in primary server:

./pack.sh -managed=true -domain=/scratch/app/wl12c/user\_projects/domains/FCUBSDomain - template=/tmp/FCUBSDomain.jar -template\_name="FCUBSDomain"

### <u>Unpack</u>

Unpack FTP FCBUSDomain.jar in binary mode to secondary server under /tmp area and unpack the domain using unpack utility provided under \$WLSHOME/common/bin

./unpack.sh -domain=/scratch/app/wl12c/user\_projects/domains/FCUBSDomain - template=/tmp/FCUBSDomain.jar

# 2.3 Start Admin server

Admin server is started on the primary server. Login to primary server and navigate to folder \$DOMAIN\_HOME/bin and execute startWeblogic.sh.

## 2.4 Start Node Manager

Node Manager needs to be started on both the servers. Before starting the node mananger update ListenAddress to the Hostname/IP Address of the machine in nodemanager.properties located in folder \$DOMAIN\_HOME/nodemanager

To start the node manager login to the servers and navigate to folder \$DOMAIN\_HOME/bin and execute **NodeManager.sh** 

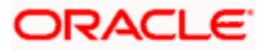

# 3. Cluster Configuration

Dynamic Cluster configuration involves below steps

- 1) Machine Configuration
- 2) Dynamic Cluster Creation: In a normal WebLogic Cluster you define Managed Server and add them to Cluster. In Dynamic Cluster, you select number of Servers you want in Cluster and Server Template you wish to assign to Servers in this WebLogic Dynamic Cluster.
- Server template modification: Servers (or Managed Server) that are part of WebLogic Dynamic Cluster will have properties taken from Server Template.
   Modify server template for best practices parameters for Dynamic Servers (part of Dynamic Cluster), you modify Server Template that is applicable to Dynamic Cluster. These settings are applicable to all the managed servers.
- 4) Activate Changes which would automatically create the managed servers (as mentioned in the number of servers required parameter).

### Calculate Number of Servers Required:

For every 50 logged in FLEXCUBE users require one managed server of size 8GB. i.e. for 300 logged in FLEXCUBE users, it is recommended to have 6 managed servers. Based on the logged in users that needs to be supported decide on the number of the managed servers required. This parameter is required later in the dynamic cluster creation.

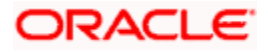

# 3.1 Machines Configuration

 Login into Admin Console and navigate to FCUBSDomain → Environment → Machine and click New.

|                                                                                                    | dministration Console 12c                                                                                                    | õ                                                                                                    |
|----------------------------------------------------------------------------------------------------|----------------------------------------------------------------------------------------------------|----------------------------------------------------------------------------------------------------|
| Change Center                                                                                                    | 🖆 Home Log Out Preferences 🔤 Record Help                                                                                                    | Welcome, weblogic Connected to: FCUBSDomain                                                                                                    |
| View changes and restarts                                                                                                    | Home >Summary of Machines                                                                                                    |                                                                                                    |
| Click the Lock & Edit button to modify, add or delete items in this domain.                                                                                                    | Summary of Machines                                                                                                    |                                                                                                    |
| Lock & Edit Release Configuration                                                                                                    | A machine is the logical representation of the computer that hosts one or more WebLogic Server instances (servers),<br>server in a cluster to which certain tasks, such as HTTP session replication, are delegated. The Administration Server<br>servers. | WebLogic Server uses configured machine names to determine the optimum<br>uses the machine definition in conjunction with Node Manager to start remote |
| Domain Structure                                                                                                    | This page displays key information about each machine that has been configured in the current WebLogic Server don                                                                                                    | nain.                                                                                                    |
| FCUBSDomain FCUBSDomain FCUBSTenvironment Servers Coherence Clusters Hachines Virtual Hosts Virtual Hosts Startup and Shutdown Classes Services Services Services Foepolymerability | Customize this table  Machines  Click the Lock & Edit button in the Change Center to activate all the buttons on this page.  New: Clone Delete  There are no items to display  New: Clone Delete                                                          | Showing 0 to 0 of 0 Previous   Next Type Showing 0 to 0 of 0 Previous   Next                                                                           |
| Diagnostics                                                                                                    |                                                                                                    |                                                                                                    |
| How do I                                                                                                    |                                                                                                    |                                                                                                    |
| Create and configure machines     Assign server instances to machines     Clone machines                                                                                            |                                                                                                    |                                                                                                    |

#### 2) Enter the Machine Name and click Next.

| ORACLE WebLogic Server #                                                                                                    | dministration Console 12c                                                                                                    |   | õ                                           |
|----------------------------------------------------------------------------------------------------|----------------------------------------------------------------------------------------------------|---|---------------------------------------------|
| Change Center                                                                                                    | (a) Horse Log Out Preferences Leel Record Help                                                                                                    | 4 | Welcome, webligic Connected to: FCUBSDomain |
| View changes and restarts                                                                                                    | Hore -Summary of Machines                                                                                                    |   |                                             |
| No pending changes exist. Click the Release<br>Configuration button to allow others to edit<br>the domain.                                                                                                    | Create a New Machine Disck: New! [Pinnt: ].Cancel                                                                                                    |   |                                             |
| Release Configuration                                                                                                    | Machine Identity<br>The following properties will be used to identify your new Machine.                                                                                                    |   |                                             |
| Consumers Structure  FCISSCense  FCISSCense  FCISSCense  FCISSCense  Cohemics Clutters  FCIstaters  FCIstaters  Structure Statutes  Structure Statutes  FCISSCENSE  FCISSCENSE FCISSCENSE  FCISSCENSE  FCISSCENSE  FCISSCENSE  FCISSCENSE  FCISSCENSE  FCISSCENSE FCISSCENSE FCISSCENSE FCISSCENSE  FCISSCENSE FC | * Manee:<br>* Manee:<br>* Manee:<br>Specify the type of machine speciating system.<br>Machined:<br>Specify the type of machine speciating system.<br>Machined:<br>Specify the type of machine speciating system.<br>Machined:<br>Specify the type of machine speciating system.<br>Machined:<br>Specify the type of machine speciating system. |   |                                             |
| How do I                                                                                                    |                                                                                                    |   |                                             |

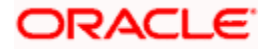

3) Enter the **Listen Address** and **Listen Port** (this is the port mentioned in nodemanager.properties file) and click **Finish**.

| WebLogic Server As                                                                                                    | ministration Console 120                                                                                                    | <u> </u>                                    |
|----------------------------------------------------------------------------------------------------|----------------------------------------------------------------------------------------------------|---------------------------------------------|
| Change Center                                                                                                    | 🔒 Home Lag Out. Preferences 🔤 Record Help                                                                                                    | Welcome, weblogic Connected to: FCUBSDomain |
| Wew changes and restarts                                                                                                    | Home >Summary of Machines                                                                                                    |                                             |
| No pending changes exist. Click the Release<br>Configuration betton to allow others to edit<br>the domain.<br>Look & Edit<br>Release Configuration | Create a New Machine           Back         Finitit         Encode           Node Manager Properties         The following properties will be used to configure the Node Manager on this machine. |                                             |
| Domain Structure                                                                                                    | What type of Node Hanager is running on this server, and what protocol should be used to communicate with it?                                                                                     |                                             |
| FCUBSDomain A<br>B Environment<br>Servers                                                                                                    | Type: SSL *                                                                                                    |                                             |
| Coherence Clusters                                                                                                    | For a Java based node manager, what address and push is this Ends Manager configured to listen at?                                                                                                |                                             |
|                                                                                                    | Listen Address: Joca Troos                                                                                                    |                                             |
| 8 Services<br>Security Real ins                                                                                                    | For a script based node manager, additional proporties may be carring ned.                                                                                                    |                                             |
| B-Interoperability                                                                                                    | Node Manager Home:                                                                                                    |                                             |
| How do L_                                                                                                    | Shell Command:                                                                                                    |                                             |
| Create and configure machines                                                                                                    |                                                                                                    |                                             |
| <ul> <li>Assign server instances to machines</li> </ul>                                                                                            | Debug Enabled                                                                                                    |                                             |
| Delete machines                                                                                                    | Back Final Finan Cancel                                                                                                    |                                             |
| System Status                                                                                                    |                                                                                                    |                                             |
| Health of Running Servers                                                                                                    |                                                                                                    |                                             |

#### 4) Machine is created.

| ORACLE WebLogic Server /                                                                                                    | Administration Console 12c                                                                                                    |                                                                                        |                                                                                                    | <u>e</u> .                                       |
|----------------------------------------------------------------------------------------------------|----------------------------------------------------------------------------------------------------|----------------------------------------------------------------------------------------|----------------------------------------------------------------------------------------------------|--------------------------------------------------|
| Change Center                                                                                                    | Anne Lag Out. Preferences 🖾 House Help                                                                                                    | A.                                                                                     | Welcome, weblogic                                                                                                    | Connected for PCUBSDomain                        |
| View changes and restarts<br>Click the Lock 5 Bilt instructor to modify, add or                                                                                                    | Harte - Serverary of Hachines<br>Hessages                                                                                                    |                                                                                        |                                                                                                    |                                                  |
| delete iterss in this domain.                                                                                                    | All changes have been activated. No restarts are necessary.                                                                                                    |                                                                                        |                                                                                                    |                                                  |
| Lock & Edit Release Carilguration                                                                                                    | Summary of Hachines                                                                                                    |                                                                                        |                                                                                                    |                                                  |
| Domain Structure                                                                                                    | A machine is the logical representation of the computer that ho<br>server in a cluster to which certain tasks, such as HTTP session r                                                                                     | tts one or more WebLogic Server instance<br>epircation, are delegated. The Administrat | s (servers). WebLogic Server uses configured machine names to<br>ton Server uses the machine definition in conjunction with Node | determine the optimum<br>Nanager to start remote |
| CLUEDentals –<br>Enternancet –<br>Servers Bill-Clutters –<br>Catasiance Clutters –<br>Machinet –<br>Vatial Hots –<br>Votal Hots –<br>Startig and Studdom Closes –<br>Deployments –<br>Servers –<br>Servers –<br>S | servers.<br>This page displays lev information about each machine that has<br>is Costomize this table<br>Machines<br>Click the Lock & Zulf Joston in the Change Center to activate a<br>Table Click of Lock & Zulf Joston | been configured in the current WebLagic<br>I the lastons on this page.                 | Server domain.<br>Showing<br>Type                                                                                                | 1to 1 of 1 Previous   Next                       |
| E: Diamostics                                                                                                    | Machine1                                                                                                    |                                                                                        | Nachine                                                                                                    |                                                  |
| How do 1                                                                                                    | Name Dates Dates                                                                                                    |                                                                                        | Showing                                                                                                    | 1 to 1 of 1 Previous   Next                      |
| Assign server instances to mathines     Oren reachines     Delete mathines                                                                                                    |                                                                                                    |                                                                                        |                                                                                                    |                                                  |

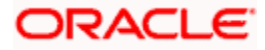

5) Similarly create a new machine entry for the other server.

|                                                                                                    | A many tax that that many the same state                                                                                     | Lo.                                                                               | Webcars webbers Considering Willighter                                                                                                    |
|----------------------------------------------------------------------------------------------------|----------------------------------------------------------------------------------------------------|-----------------------------------------------------------------------------------|----------------------------------------------------------------------------------------------------|
| Change Center                                                                                                    | all none Logicus Prenerices End remoti help                                                                                  | 1.4                                                                               | Weichne, weblogic   Connected to: PCUDNDoma                                                                                                    |
| View changes and restarts                                                                                                    | Home -Semmary of Plachenes                                                                                                   |                                                                                   |                                                                                                    |
| Click the Lock & Edit batton to modify, add or delete items in this domain.                                                                                                    | VESSages<br>V All changes have been activated. No restarts are recessed                                                      | у.                                                                                |                                                                                                    |
| Lock & Eot                                                                                                    | Summary of Machines                                                                                                    |                                                                                   |                                                                                                    |
| Release Centgotation                                                                                                    |                                                                                                    |                                                                                   |                                                                                                    |
| Domain Structure                                                                                                    | A mechine is the logical representation of the computer that<br>server is a duster to which certain tasks, such as HTTP cesa | hosts one or more WebLogic Server Instances (server Instances (server Instances)) | vers). WebLogic Server uses configured machine menes to determine the optimum<br>erver uses the machine definition in conjunction with Node Hanager to start remote |
| PCUB5Domain .                                                                                                    | servers.                                                                                                    |                                                                                   |                                                                                                    |
| B Swironment                                                                                                    | This page displays key information about each machine that                                                                   | has been configured in the current WebLopic Serve                                 | r damain                                                                                                    |
| Servers                                                                                                    |                                                                                                    |                                                                                   |                                                                                                    |
| Coharange Charters                                                                                                    |                                                                                                    |                                                                                   |                                                                                                    |
| Hachines                                                                                                    | P Customize this table                                                                                                    |                                                                                   |                                                                                                    |
| Wintual Hests                                                                                                    | Machines                                                                                                    |                                                                                   |                                                                                                    |
| ***Work Planagers                                                                                                    | Chell the Lock & fold better to the Cheven Center to extent                                                                  | e all the hollow on this have                                                     |                                                                                                    |
| Chartery and Chartelman Classes                                                                                                    | City of about a care of the charge circle to active                                                                          | e an one passon on one page.                                                      |                                                                                                    |
| stands and pressources                                                                                                    |                                                                                                    |                                                                                   |                                                                                                    |
| Deployments                                                                                                    | New Cloce Deele                                                                                                    |                                                                                   | Showing 1 to 2 of 2 Previous   Next                                                                                                    |
| Deployments<br>B Services<br>Security Realize                                                                                                    | New Clocke Deete                                                                                                    |                                                                                   | Showing 1 to 2 of 2 Previous   Red                                                                                                    |
| - Deployments<br>B- Services<br>Society Realing<br>R- Interoperability                                                                                                    | New Coxel Deele                                                                                                    | 1                                                                                 | Showing 1 to 2 of 2 Prestous   Next                                                                                                    |
| Caployments<br>B Services<br>Security Realins<br>H interoperability<br>B Observements                                                                                                    | New Clove Deele                                                                                                    | 1                                                                                 | Showleg 1 to 2 of 2. Frentaux   Next<br>Impe<br>fachine                                                                                                    |
| Deployments<br>Bi-Services<br>Security Realems<br>Bi-Security Realems<br>Bi-SecureTables<br>Bi-SecureTables<br>B | Here: Case: Deere:                                                                                                    | 7<br>5<br>5                                                                       | Showleg 1 to 2 of 2 Frentaux   Next<br>Inpe<br>fachine                                                                                                    |
| Corployments     Security Realing     Security Realing     The Operation     Proceedings     Record on the     Security Realing     The Operations     Security Realing     Security Realing                                                                                                    | Here: Coore: Deste:<br>Name #<br>Padriss:<br>Padriss:<br>New: Coore: Deste:                                                  | 1<br>  b<br>  b                                                                   | Showing 1 to 2 of 2 Frentzus   Next<br>Inchine<br>Tachine<br>Showing 1 to 2 of 2 Frentzus   Next                                                                    |
| Deployment     Deployment     Security Realing     The concentration     Security Realing     The concentration     Security Realing     Crupte and configure reachines     Crupte and configure reachines     Anapp server instances to reachines                                                                                                    | Herr Chore Deele<br>Name A<br>Hadrine1<br>Hadrine2<br>Herr Chore Deele                                                       | 9<br>                                                                             | Showing 1 to 2 of 2 Prentous   Next<br>Inchine<br>Showing 1 to 2 of 2 Prentous   Next<br>Showing 1 to 2 of 2 Prentous   Next                                        |
| Deployment     Deployment     Bismoor     Security Realing     Bismoor     Thereoperability     Bismoor     Create and configure machines     Ansign server instances to machines     Chore instances                                                                                                    | Here Case Deep                                                                                                    | 1                                                                                 | Showing 1 to 2 of 2 Previous   Next<br>Inchine<br>Inchine<br>Showing 1 to 2 of 2 Previous   Next                                                                    |
| Deployments     Description     Security Realing     The Description     The Description     The Description     Security Realing     The Description     Security Realing     Security Realing                                                                                                    | Here: Coore: Deete:<br>Name =><br>Padrise1<br>Here: Coore: Deete:<br>Here: Coore: Deete:                                     | 7<br>5<br>5                                                                       | Showleg 1 to 2 of 2 Frentaux   Neet<br>fachine<br>fachine<br>fachine<br>Showleg 1 to 2 of 2 Frentaux   Neet                                                         |

#### Verifying machine status

Before starting the managed servers, ensure that the Node manager Status of all the machines are "Reachable".

In the console, navigate through **Domain structure**  $\rightarrow$  **Machines**  $\rightarrow$  **machine1**  $\rightarrow$ **Monitoring**  $\rightarrow$  **Node Manager Status**. Status should be **Reachable**.

| ORACLE WebLogic Server                                       | Administration Console 12c                  |                                                    | $\Theta$                                                                |
|--------------------------------------------------------------|---------------------------------------------|----------------------------------------------------|-------------------------------------------------------------------------|
| Change Center                                                | A Home Log Out Preferences 🖾 Ancor          | i Hela                                             | Welcome, weblogic Connected to PCUBSDomain                              |
| New changes and restarts                                     | Home >Summary of Plachinas >Plachina1 >Sor  | many of Rachines >Rachine2 >Gummary of Rachines >P | PlachineL >Summary of RachineL >Rachine2 >Summary of Machines >Machines |
| Click the Lock & Edit betten to modify, add or               | Settings for Machine 1                      |                                                    |                                                                         |
| derete items in this comun.                                  | Configuration Homboring Notes               |                                                    |                                                                         |
| Heliane Configuration                                        | Node Manager Status Stole Manager           | Log                                                |                                                                         |
| Domain Structure                                             | They paper allows you be view current statu | n information for the Node Manager instance config | cored for this markane                                                  |
| POUSDonaiz -                                                 |                                             | a new second second second second                  |                                                                         |
| Servers                                                      | Status:                                     | Reachable                                          | Correct status of this Node Planager. Nore Jafo                         |
| B Clusters<br>Server Templotes<br>Higher Templotes           | Version:                                    | 12.1.3                                             | Version string returned from the Node Planager. Here $\mbox{Inf}_{R-1}$ |
| Stachares     Work Monagers     Stachap and Shatdoon Classes |                                             |                                                    |                                                                         |

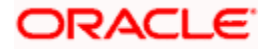

## 3.2 **Dynamic Cluster Creation**

1) Login into Admin Console and Navigate to FCUBSDomain → Environment → Clusters → New → select Dynamic Cluster.

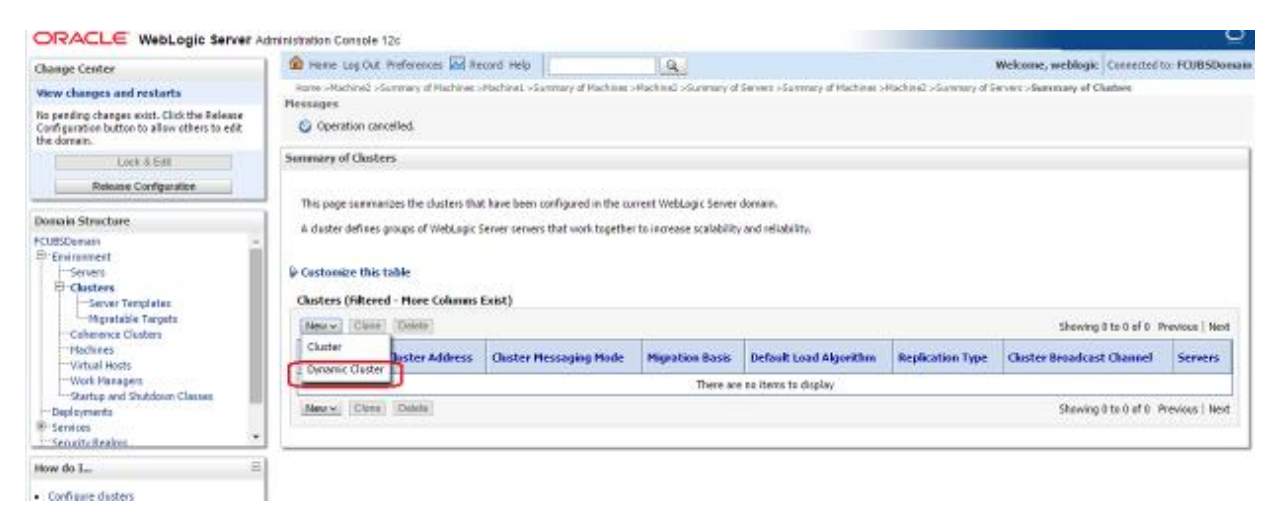

#### 2) Enter the Cluster Name and click on Next.

| ORACLE WebLogic Server Adn                                                                                                    | ninistration Console 12c                                                                                                    |                                                                                                    | <u>Q</u>                                                                                                    |
|----------------------------------------------------------------------------------------------------|----------------------------------------------------------------------------------------------------|----------------------------------------------------------------------------------------------------|----------------------------------------------------------------------------------------------------|
| Change Center                                                                                                    | 🖬 Home Log Out Preferences 🔤 Record Help                                                                                                    | Q                                                                                                    | Welcome, weblogic Connected to: FCUBSDomain                                                                                                    |
| View changes and restarts                                                                                                    | Home >Machine2 >Summary of Machines >Machine1 >Sum                                                                                                    | mmary of Machines >Machine2 >Summary of Servers >Summary                                                                                                    | of Machines >Machine2 >Summary of Servers >Summary of Clusters                                                                                                    |
| No pending changes exist. Click the Release<br>Configuration button to allow others to edit<br>the domain.<br>Lock & Edit<br>Release Configuration                                                                                                    | Create a New Dynamic Cluster           Back         Next         Finish         Cancel           Specify Cluster Identity and Properties         The following properties will be used to identify your                                                                                  | new dynamic cluster and specify how cluster members sho                                                                                                    | uld communicate with each other to coordinate work.                                                                                                    |
| Domain Structure                                                                                                    | * Indicates required fields                                                                                                    |                                                                                                    |                                                                                                    |
| FCUBSDomain  FCUBSDomain FCUBSDomain FGErenronent FGErenronent FGErenrone FGErenrone FGERenrone FGERenrone FGERenrone FGERenrone FGERenrone FGEREN FGERENF FGERENF FGERENF FGERENF FGERENF FGERENF FGERENF FGERENF FGERENF FGERENF FGERENF FGERENF FGERENF FGERENF FGERENF FGERENF FGERENF FGERENF FGERENF FGERENF FGERENF FGERENF FGERENF FGERENF FGERENF FGERENF FGERENF FGERENF FGERENF FGERENF FGERENF FGERENF FGERENF FGERENF FGERENF FGERENF FGERENFFGERENF FGERENFFGERENFFGERENFFGER FGERENFFGERENFFGERENFFGER FGERENFFGERENFFGER | What would you like to name your new dynamic cluster<br>* Name:<br>Clusters use messaging for sharing session, load bala<br>simple broadcast technology that enables multiple app<br>does not have these requirements. What messaging m<br>Messaging Mode:<br>Unicast Broadcast Channel: | r? FCUBSCluster Incling and failower, JMS, and other information between cluc actions to subscribe to a given IP address and port number inde should this cluster use? Unicast Unicast | ter members, Clusters can use either unicast or multicast messaging. Multicast is a<br>er and listen for messages, but requires hardware configuration and support. Unicast |
| How do I 😑                                                                                                    | Multicast Address:                                                                                                    | 239.192.0.0                                                                                                    |                                                                                                    |
| Create dynamic clusters     Configure clusters     Configure server migration in a cluster     Configure cross-cluster replication                                                                                                    | Multicast Port:                                                                                                    | 7001                                                                                                    |                                                                                                    |
| Create server templates                                                                                                    |                                                                                                    |                                                                                                    |                                                                                                    |

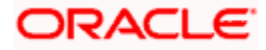

3) Enter the **number of dynamic servers** you want to configure, enter the **server name prefix** and click on **Next**.

| ORACLE WebLogic Server Ad                   | Iministration Console 12c                                                                                                    | Q                                                                         |
|---------------------------------------------|----------------------------------------------------------------------------------------------------|---------------------------------------------------------------------------|
| Change Center                               | 🔒 Home Log Out Preferences 🗠 Record Help                                                                                                    | Welcome, weblogic Connected to: FCUBSDomain                               |
| View changes and restarts                   | Home >Machine2 >Summary of Machines >Machine1 >Summary of Machines >Machine2 >Summary of Servers >Summary of Machines                                                                             | >Machine2 >Summary of Servers >Summary of Clusters                        |
| No pending changes exist. Click the Release | Create a New Dynamic Cluster                                                                                                    |                                                                           |
| the domain.                                 | Back Next Finish Cancel                                                                                                    |                                                                           |
| Release Configuration                       | Specify Dynamic Server Properties                                                                                                    |                                                                           |
|                                             | The following properties will be used to specify the size and characteristics of your new dynamic cluster.                                                                                        |                                                                           |
| Domain Structure                            | How many dynamic servers will you need at peak load?                                                                                                    |                                                                           |
| FCUBSDomain                                 | Number of Dynamic Servers:                                                                                                    |                                                                           |
| Clusters                                    | What naming convention would you like to use for new dynamic servers in this cluster?                                                                                                    |                                                                           |
| Migratable Targets<br>Coherence Clusters    | Server Name Prefix: FCUBSMS                                                                                                    |                                                                           |
| Virtual Hosts<br>Work Managers              | Server templates are used to configure the characteristics that are common to all dynamic servers in this cluster. Server tem<br>new server template will be created to support this new cluster. | plates are unique to a cluster and cannot be shared across clusters, so a |
| Startup and Shutdown Classes                | Back Next Finish Cancel                                                                                                    |                                                                           |
| Security Realms                             |                                                                                                    |                                                                           |
| How do I                                    |                                                                                                    |                                                                           |

4) Select machines that participate in domain, in this case all machines will be part of the domain, select **Use any machine configured in this domain** option and click on **Next**.

| ORACLE WebLogic Server Ad                   | tministration Console 12c                   |                                                                   | <u>Š</u>                                                             |
|---------------------------------------------|---------------------------------------------|-------------------------------------------------------------------|----------------------------------------------------------------------|
| Change Center                               | 🏦 Home Log Out Preferences 🖂 Record         | d Help                                                            | Welcome, weblogic Connected to: PCUBSDomain                          |
| View changes and restarts                   | Home >Machine2 >Summary of Machines >Mach   | hinet >Summary of Machines >Machine2 >Summary of Servers >Summ    | ary of Plachines >Plachine2 >Summary of Servers >Sommary of Clusters |
| No pending changes exist. Click the Release | Create a New Dynamic Cluster                |                                                                   |                                                                      |
| the domain.                                 | Back Next Finish Cancel                     |                                                                   |                                                                      |
| Palazza Conference                          | Specify Machine Bindings                    |                                                                   |                                                                      |
|                                             | Associating dynamic servers with machines   | s is essential if you intend to use Node Hanager and the Administ | ration Console (or WLST) to start server instances.                  |
| Domain Structure                            | How do you want to distribute dynamic serve | ers across machines?                                              |                                                                      |
| PCUBSDomain A<br>III-Environment<br>Servers | B Use any machine configured in this        | domain                                                            |                                                                      |
| B-Clusters<br>Server Templates              | 🛞 Use a single machine for all dynami       | k servers                                                         |                                                                      |
|                                             | Selected Machine:                           | Machine1 •                                                        |                                                                      |
| Wittual Hests<br>Work Nanagers              | Use a subset of machines in this do         | main                                                              |                                                                      |
| Constantup and Shutdown Classes             | <b>Hachine Name Match Expression:</b>       |                                                                   |                                                                      |
| BI-Services<br>Security Realms              | Back Next Finish Cancel                     |                                                                   |                                                                      |
| How do I 😑                                  |                                             |                                                                   |                                                                      |
| Create dynamic dusters                      |                                             |                                                                   |                                                                      |

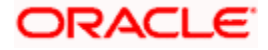

5) Select the **listen port for the first server** in the dynamic cluster and then the **SSL listener port** for the first server in the dynamic cluster. The subsequent servers will be assigned with an incremental port number. Click **Next**.

| Change Center                                                                                              | 🏫 Home Log Out: Preferences 🔛 Record Help                                                     | 9                                                      | Welcome, weblagic Connected to: PCUBSDemain               |
|----------------------------------------------------------------------------------------------------|-----------------------------------------------------------------------------------------------|--------------------------------------------------------|-----------------------------------------------------------|
| View changes and restarts                                                                                  | Hore -Mathine2 -Sermary of Mathines -Mathine1 -Sermary of P                                   | lectrons structure: «Summery of Servers »Summery of Ma | closes -Machinez -Summary of Servers -Summary of Clusters |
| No peoding changes exist. Click the Release<br>Configuration button to allow others to adit<br>the domain. | Create a New Dynamic Cluster                                                                  |                                                        |                                                           |
| Lock & Edit                                                                                                |                                                                                               |                                                        |                                                           |
| Release Configuration                                                                                      | Specify Listen Port Bindings<br>Select how these dynamic servers should be bound to listen po | rta.                                                   |                                                           |
| Domain Structure                                                                                           | tistee muts for dynamic servers can be specified in a server two                              | relate or can be decembrally presented to be unique.   |                                                           |
| PCUBSDomain +                                                                                              |                                                                                               | share a ran an along provid Analysis of an endor-      |                                                           |
| B-Endroorwent                                                                                              | Assign each dynamic server unique listen ports                                                | $\frown$                                               |                                                           |
| Chosters     Server Templates     Micratalia Targets                                                       | Listen Port for Pirst Server:                                                                 | 7002                                                   |                                                           |
| Coherence Clusters<br>Nechines                                                                             | SSL Listen Part for First Server:                                                             | 7102                                                   |                                                           |
| - Virtual Hosts<br>- Work Managers                                                                         | Assign each dynamic server fixed listen ports                                                 |                                                        |                                                           |
| - Dard numerity                                                                                            | Listen Port:                                                                                  | 7100                                                   |                                                           |
| E-Services                                                                                                 |                                                                                               |                                                        |                                                           |
| Sengitz Realms                                                                                             | SSL Listen Parti                                                                              | 8100                                                   |                                                           |
| How do 1_                                                                                                  |                                                                                               |                                                        |                                                           |
| Create dynamic dusters     Configure dusters                                                               | Each Next Prinh Cancel                                                                        |                                                        |                                                           |

6) A summary of new Dynamic Cluster Configuration is presented. Click **Finish** to create Dynamic Cluster.

| ORACLE WebLogic Server                                                                                     | Idministration Console 12c                                  |                                                       | Q.                                                             |
|----------------------------------------------------------------------------------------------------|-------------------------------------------------------------|-------------------------------------------------------|----------------------------------------------------------------|
| Change Center                                                                                              | 🏠 Hame Log Out: Preferences 🖂 Record Help                   |                                                       | Welcome, weblagic Corrected to: PCUBSDomain                    |
| View changes and restarts                                                                                  | Home sMachine2 stemmary of Machines sMachine1 stemmary of I | Nathenas >Plathena2 >Summary of Servers >Summary of I | factories official administry of Servers o Summary of Clusters |
| No pending changes exist. Chick the Release<br>Configuration button to allow others to edit<br>the domain. | Create a New Dynamic Cluster                                |                                                       |                                                                |
| Lock & Edil Release Configuration                                                                          | Review Your Dynamic Cluster Configuration                   | leving coefiguration.                                 |                                                                |
| Domain Structure                                                                                           | Configuration details for new desarry destar-               |                                                       |                                                                |
| FCUISDensin +                                                                                              | companyer and the operation of the operation                |                                                       |                                                                |
| B-Endrooment<br>-Servers                                                                                   | Name of New Dynamic Cluster:                                | rc                                                    | U85 Cluster                                                    |
| El Clusters<br>Server Templates                                                                            | Maximum Number of Dynamic Servers:                          | *                                                     |                                                                |
| Migratable Targets<br>Coherence Clusters                                                                   | Server Name Prefix:                                         | FG                                                    | NEGMS                                                          |
|                                                                                                    | Enable Calculated Listen Ports                              | tri                                                   | e                                                              |
| -Work Managers<br>                                                                                         | Enable Calculated Machine Associations:                     | tn                                                    | e .                                                            |
| Deployments<br>Br-Senitoes                                                                                 | Configuration details for new server template:              |                                                       |                                                                |
| Sengity Realms                                                                                             | Name of New Server Template:                                | 60                                                    | UBSHSTemplate                                                  |
| How do 1_                                                                                                  | Listen Port:                                                | 70                                                    | £9                                                             |
| · Create dynamic clusters                                                                                  |                                                             |                                                       | 75                                                             |
| Configure dasters                                                                                          | SSL Listen Port:                                            | 71                                                    | 62                                                             |
| · Configure server migration in a duster                                                                   | Tenant memory (tenant) (second                              |                                                       |                                                                |
| Configure cross-cluster replication                                                                        | BROK REAL FROM GROCE                                        |                                                       |                                                                |
| Create server templates                                                                                    |                                                             |                                                       |                                                                |

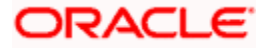

7) The **Summary of Clusters** screens should show the recently created Dynamic Cluster.

| Changer Center View Changers and restarts Pending changers exist. They must be activated in table effect. Undo: A4 Changes Undo: A4 Changes Undo: A4 Changes Changer Changers Changers | Hartnest - Sammery of<br>this template to furthe<br>ment WebLogic Server d | invest - Cormery of Hacheses - P<br>r configure the servers in this of          | V<br>lachtmail - Sammary of Sa<br>Austen | Wekone, webiqat j Connected | to PCUBSDam     |
|----------------------------------------------------------------------------------------------------|----------------------------------------------------------------------------|---------------------------------------------------------------------------------|------------------------------------------|-----------------------------|-----------------|
| Vew changes and restarts         Immunitestimal stammary of Bachnes Hachnes Ha                                | Hartonia - Sommery of<br>this template to furthe<br>next WebLogic Server d | ierent - Summery of Hachman - A<br>r configure the servers in this o<br>forman. | lachtradi -Sorrmary of Se                | ever : -Sammary of Chatten  |                 |
| Control of Chargen     Summary of Clusters  Domain Structure  COUComman     Simulation     This page summarizes the clusters that have been configured in the cur      Simulation                                                                                                    | nent WebLopic Server d                                                     | lonan,                                                                          |                                          |                             |                 |
| Domain Structure CL(#Comain - This page summarizes the clusters that have been configured in the cur P-instrument                                                                                                    | nent WebCopk Server d                                                      | ionain.                                                                         |                                          |                             |                 |
| Server:     A cluster defines groups of WebLogic Server servers that work together     Charters     Server: Templates     Grown Templates     Hightable Targets     Castomize thin table     Castomize Charters (Filtered - Mare Columns Exist)                                                                                                    | to increase scalability                                                    | and reliability.                                                                |                                          |                             |                 |
| -Virtual Hosts [James ] [Came] [Danie]                                                                                                    |                                                                            |                                                                                 |                                          | Showing 1 to 1 of 1         | Previous   Next |
| Startup and Shutdown Classes                                                                                                    | e Migration Basis                                                          | Default Load Algorithm                                                          | Replication Type                         | Cluster Besadcast Channel   | Servers         |
| Deployments     B PCUBCluster     Unical                                                                                                    | Database                                                                   | Found Robin                                                                     | (None)                                   |                             |                 |
| -Second Realment                                                                                                    |                                                                            |                                                                                 |                                          | Showing 1 to 1 of 1         | Previous   Next |
| How do L.                                                                                                    |                                                                            |                                                                                 |                                          |                             |                 |

#### 8) Upon Activate Changes would automatically create 4 managed servers.

| and the second second s                                                                                                    | A large Las Dat 1                                             | talamon (22 time                                   | of male 1                                                                 | 10.2                |                        |                  | Weberer webbere Com       | entrol to \$53,855 mile                         |
|----------------------------------------------------------------------------------------------------|---------------------------------------------------------------|----------------------------------------------------|---------------------------------------------------------------------------|---------------------|------------------------|------------------|---------------------------|-------------------------------------------------|
| Unange Center<br>View changes and restarts                                                                                                    | Harra (POURSHSTan                                             | uble charmen of Sec-                               | er Tengiates (PD/B)P()Tengiat                                             | - Summery of Ches   | ters (                 |                  |                           |                                                 |
| Chid the Lock & Edit Juttee to modify, add ar<br>delete items in this domain.                                                                                                    | Summary of Oaster                                             | s<br>zes the clusters that h                       | ave been configured in the cur                                            | rent WebLogic Serve | r duman.               |                  |                           |                                                 |
| Domain Structure<br>PC/BDoman<br>Component<br>Component<br>Comp | F Contonion this t<br>Clusters (Filtered<br>Cick the Lock # L | able<br>- Nore Columns Ex<br>defoutton in the Char | oet protects that work topettor<br>oet)<br>ge Center Is actuale all the b | dhire on the pape.  |                        |                  |                           |                                                 |
| Pigratable Targets                                                                                                    | (Base) (Clarge)                                               | Deate:                                             |                                                                           |                     |                        |                  | Showing 1 to 1            | of 1. Previous   Next                           |
| -Hachevas                                                                                                    | Name of a                                                     | Cluster Address                                    | Chaster Hessaging Hode                                                    | Migration Basis     | Default Load Algorithm | Replication Type | Cluster Broadcast Channel | Servers                                         |
| - virus Penagers<br>- virus Penagers<br>- Startug and Stubburn Causes<br>- Ceptoyments                                                                                                    | C POSSO                                                       |                                                    | Uncet                                                                     | Detabase            | Found Robin            | (Norme)          |                           | POJ85HS1,<br>POJ85HS2,<br>POJ85HS3,<br>POJ85HS4 |
| Service Bades                                                                                                    | line . (Class                                                 | Dears                                              |                                                                           |                     |                        |                  | Shewing 1 to 1            | of 1 Previous   Next                            |

### 9) Navigate to **FCUBSDomain** $\rightarrow$ **Environment** $\rightarrow$ **Servers** tab and 4 new servers are created.

| hanne Center                                                                                                    | 1 0   | Pame Log-Out Preferences                                                                                                    | factorial Parks                                                                                            | Q                                                                                                    |                                                                      |                                                                 | Webcord, web                                                                                 | Augik: Committed for PCORSDonaute                                                |
|----------------------------------------------------------------------------------------------------|-------|----------------------------------------------------------------------------------------------------|----------------------------------------------------------------------------------------------------|----------------------------------------------------------------------------------------------------|----------------------------------------------------------------------|-----------------------------------------------------------------|----------------------------------------------------------------------------------------------|----------------------------------------------------------------------------------|
| the state of the state                                                                                                    | 1     | ne sHURRINGTemplete schemmers of                                                                                                    | Server Templates vPCLIED                                                                                   | Ellangiate - Gammary of Oa                                                                                                    | ters - Remonary of Serv                                              |                                                                 |                                                                                              | - 54                                                                             |
| New changes and restarts                                                                                                    | 1.00  |                                                                                                    |                                                                                                    |                                                                                                    |                                                                      |                                                                 |                                                                                              |                                                                                  |
| SH3 the Lock & Edit Sutton to modify, add or<br>felete items in this durate.                                                                                                    |       | smult or persent                                                                                                    |                                                                                                    |                                                                                                    |                                                                      |                                                                 |                                                                                              |                                                                                  |
| Lock & Ecit                                                                                                    | Con   | efiguration Control                                                                                                    |                                                                                                    |                                                                                                    |                                                                      |                                                                 |                                                                                              |                                                                                  |
| Release Carilgantee                                                                                                    | Ι.    | server is an instance of their point                                                                                                    | Server that own in its sur                                                                                 | Sea Votual Nachora (3/2                                                                                                    | and has its own could                                                | location.                                                       |                                                                                              |                                                                                  |
| Nomaia Minucture                                                                                                    | 1.    | his page summarizes each server th                                                                                                    | tat has been configured in                                                                                 | the current litebLigic Ser                                                                                                    | ver donain.                                                          | 40.000                                                          |                                                                                              |                                                                                  |
| CUBIDuman -                                                                                                    |       |                                                                                                    |                                                                                                    |                                                                                                    |                                                                      |                                                                 |                                                                                              |                                                                                  |
| 1 Environment                                                                                                    | 0     |                                                                                                    |                                                                                                    |                                                                                                    |                                                                      |                                                                 |                                                                                              |                                                                                  |
| Servers                                                                                                    | 1.200 |                                                                                                    |                                                                                                    |                                                                                                    |                                                                      |                                                                 |                                                                                              |                                                                                  |
| - Inner Terrelates                                                                                                    |       | Contornize this table                                                                                                    |                                                                                                    |                                                                                                    |                                                                      |                                                                 |                                                                                              |                                                                                  |
| and the set of the set of the set                                                                                                    |       |                                                                                                    |                                                                                                    |                                                                                                    |                                                                      |                                                                 |                                                                                              |                                                                                  |
| Highed able Targets                                                                                                    |       | and the second states of the                                                                                                    |                                                                                                    |                                                                                                    |                                                                      |                                                                 |                                                                                              |                                                                                  |
| -Higratable Targets<br>Otherence Clusters                                                                                                    |       | ervers (Filtered - More Colum                                                                                                    | n Exist)                                                                                                   |                                                                                                    |                                                                      |                                                                 |                                                                                              |                                                                                  |
| - Highertable Targeto<br>Collectory Clusters<br>Hacketers                                                                                                    | 5     | ervers (Filtered - Mure Colone<br>3:5 the Lock & Edit luttur in the                                                                                                    | n Exist)<br>Change Center to activate                                                                      | e all the buttons on this pe                                                                                                    | or.                                                                  |                                                                 |                                                                                              |                                                                                  |
| Highstable Targets<br>Coherence Costans<br>Hachines<br>Virtisal Histo<br>Histo Hanagers                                                                                                    |       | ervers (Filtered - Mare Column<br>Job the Lock & Edd Sutton in the<br>Name) (Clene) (Denite)                                                                                               | n Exilet)<br>Change Center to activat                                                                      | e all the buttons on this pe                                                                                                    | ge.                                                                  |                                                                 | She                                                                                          | uing 1 to 5 of 5 Previous   Nevel                                                |
| Physiolable Targets     Coherence Coatani     Hachives     Vidual Hosts     Without Hacagers     Rochigs and Shutdown Classes     Coglicyments                                                                                                    |       | ervers (Fillered - Hure Calum<br>Och the Lock & Add Julius in the<br>Name (Classe) (Dalm)<br>Name riv                                                                                      | n Exist)<br>Change Center to activat<br>Type                                                               | r all the buttons on this pr<br>Chaster                                                                                                    | yr.<br>Machane                                                       | State                                                           | See                                                                                          | uing 3 to 5 of 5 Previous   Nect<br>Linken Port                                  |
| - Hagestable Targets<br>- Coheresce Clasters<br>- Multi-Inde<br>- Wolf, and Multi-Inde<br>- Wolf, and Statistics Classes<br>- Spitzment<br>- Service<br>- Service<br>- Ser |       | ervers (Fibered - Hure Calana<br>Dó the (acil & Ald Luttur in the<br>Name (Cana) (Dolla)<br>Name (in<br>Admittance (admit)                                                                 | n Exist)<br>Change Center to actival<br>Type<br>Configured                                                 | e all the buttons on this pe<br>Chester                                                                                                    | yr.<br>Plachine                                                      | State<br>RUADIG                                                 | She<br>Health<br># <sup>1</sup> CK                                                           | uing 135 S of 5 Previous   Nect<br>Linken Port<br>7001                           |
| - Reputation Targets<br>- Calverore Casters<br>- Hackson<br>- Walkson<br>- Wind Pasts<br>- Walk Hanagers<br>- Walk Hanagers<br>- Walk Hanagers<br>- Caplowers<br>- Second Landges<br>- Second Landges<br>- Second Land                                                                                                    |       | ervers (Filtered - Hure Column<br>26 the Lock & Edit luttur in the<br>Name (Column) (Dollin)<br>Name riv<br>Administration(admin)<br>PCUED/61                                              | n Exiet)<br>Charge Center to activate<br>Type<br>Configured<br>Dynamic                                     | e all the builtons on this pe<br>Chaster<br>PCUESCuster                                                                                                    | Pachine<br>Plachine                                                  | State<br>RUMING<br>SHITDOWN                                     | She<br>Headth<br>If the cat                                                                  | Index 3 to 5 of 5 Previous   Neet<br>Laten Port<br>2001<br>2002                  |
| Aneroto Catana     Caheroto Catana     Caheroto Catana     Machinen     Machinen     Machinen     Machinen     Machinen     Machinen     Machinen     Santag and Shutdwork Classes     Coglocoment     Santag and Shutdwork Classes     Coglocoment     Santag and Shutdwork Classes     Machinen     Santag and Shutdwork Classes     Machinen     Santag and Shutdwork Classes                                                                                                    |       | ervers (Filtered - Hure Colous<br>Rob the Zock & Edd Julius in the<br>Name (Const. (Damin)<br>Banet viv<br>Administrative(admin)<br>PCeB/061<br>PCuB/061                                   | n Exert)<br>Change Center Is activation<br>Type<br>Configured<br>Dramic<br>Dramic                          | e al the buttors on this po<br>Chanter<br>PCUBSChater<br>PCUBSChater                                                                                                    | Plachase<br>Plachase<br>Plachase<br>Plachase2                        | State<br>RUMENG<br>SHITDOWN<br>SHITDOWN                         | She<br>Health<br>If cat<br>Tait reachable                                                    | Integration Sof S Previous   Neet<br>Linken Port<br>2005<br>2006                 |
| Pagestable Targets     Coheresce Ostans     Otheresce Ostans     Pachase     Pachase     Pachase     Pachage and Statistics     Construction     Service     Service                                                                                                    |       | ervers (Filtered - Hure Colour<br>Rob the Jord & Add Julius in the<br>Next (Clean) (Denne)<br>Name Vic<br>Administration<br>Processi<br>Processi<br>Colorisi                               | n Exist)<br>Change Center Its activation<br>Tape<br>Configured<br>Dynamic<br>Dynamic                       | Chester Chester POINSCutter POINSCutter POINSCutter POINSCutter POINSCutter POINSCutter POINSCutter POINSCutter POINSCutter POINSCutter POINSCutter POINSCutter POINSCutter POINSCutter POINSCutter POINT | Plachase<br>Plachase<br>Plachase<br>Plachase<br>Plachase<br>Plachase | State<br>RUMENG<br>SHITDOWN<br>SHITDOWN                         | She<br>Pecalith<br>of Cat<br>Not reachable<br>Not reachable<br>Not reachable                 | ning 1.to 5 of 5 Previous   Neet<br>Laten Port<br>705<br>705<br>705<br>705       |
| General States     Hadvan     Caberso     Hadvan     Hadvan     States     Hadvan     States     States                                                                                                    |       | ervers (Filtered - Hure Colour<br>Rob the Zord & Add Sultun in the<br>Name (Clean) (Denie)<br>Banne viv<br>Administrate(admin)<br>POLEDESL<br>POLEDESL<br>POLEDESL<br>POLEDESL<br>POLEDESL | n Exist)<br>Change Cetter Its activation<br>Type<br>Configured<br>Dynamic<br>Dynamic<br>Dynamic<br>Dynamic | e all the builters on this pe<br>Chenter<br>POJBSOuther<br>POJBSOuther<br>POJBSOuther<br>POJBSOuther<br>POJBSOuther                                                                                       | pr. Plachane<br>Plachane<br>Plachane2<br>Plachane2<br>Plachane2      | State<br>PUMENS<br>SHITDOWN<br>SHITDOWN<br>SHITDOWN<br>SHITDOWN | She<br>Preadbh<br>of Cit<br>Nat reachable<br>Nat reachable<br>Nat reachable<br>Nat reachable | ning 1 to 5 of 5 Previous   Next<br>2008<br>2008<br>2006<br>2006<br>2006<br>2006 |

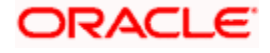

# 3.3 Managed Server Template configuration

The server template created is modified to apply the below parameters:

### 3.3.1 Logging

The process of log file writing in a Weblogic server can impact the performance. Hence, you need to keep the logging to minimum in a production environment.

Update below parameters by in Logging Screen

| Minimum Severity to log           | Warning  |
|-----------------------------------|----------|
| Log file Severity level           | Warning  |
| Standard Out Severity level       | Critical |
| Domain broadcaster Severity level | Critical |

#### 1) Navigate to **FCUBSDomain** $\rightarrow$ **Environment** $\rightarrow$ **Clusters**.

|                                                                  | Administration Console 12c                                                                                                    |                                                                                                    |                                                                     |                                      | <u> </u>                                    |
|------------------------------------------------------------------|----------------------------------------------------------------------------------------------------|----------------------------------------------------------------------------------------------------|---------------------------------------------------------------------|--------------------------------------|---------------------------------------------|
| Change Center                                                    | 🔒 Home Log Out Preferences 🔤 Recor                                                                                              | d Help                                                                                                    |                                                                     | We                                   | lcome, weblogic Connected to: FCUBSDomai    |
| View changes and restarts                                        | Home >Machine2 >Summary of Servers >Sum<br>Templates                                                                            | nary of Machines >Machine2 >Summary of                                                                                         | Servers >Summary of Clusters >Summ                                  | ary of Servers >Summary of Server Te | mplates >FCUBSMSTemplate >Summary of Server |
| Pending changes exist. They must be activated<br>to take effect. | Summary of Server Templates                                                                                                    |                                                                                                    |                                                                     |                                      |                                             |
| Activate Changes Undo All Changes Domain Structure               | This page summarizes each server templa<br>A server template contains common, non-<br>manage configuration for a group of serve | te that has been configured in the curr<br>default attributes that you can apply to<br>r instances in one centralized location | ent WebLogic Server domain.<br>a set of server instances, which the | en inherit the template configuratio | n. Server templates enable you to easily    |
| FCUBSDomain                                                      | Customize this table Server Templates New Clone Delete                                                                          |                                                                                                    |                                                                     |                                      | Showing 1 to 1 of 1 Drawings   Next         |
| Coherence Clusters<br>Machines                                   | □ Name ↔                                                                                                    | Cluster                                                                                                    | Machine                                                             | Listen Port                          | Listen Address                              |
| Virtual Hosts                                                    | FCUBSMSTemplate                                                                                                    | FCUBSCluster                                                                                                    |                                                                     | 7002                                 |                                             |
| Startup and Shutdown Classes                                     | New Clone Delete                                                                                                    |                                                                                                    |                                                                     |                                      | Showing 1 to 1 of 1 Previous   Next         |
| Security Realms                                                  | ·                                                                                                    |                                                                                                    |                                                                     |                                      |                                             |
| How do I                                                         | 3                                                                                                    |                                                                                                    |                                                                     |                                      |                                             |
| Create server templates                                          |                                                                                                    |                                                                                                    |                                                                     |                                      |                                             |

#### 2) Select **FCUBSTemplate** and navigate to **Logging** → **General**.

| A Home Log Out Preferent    | ces 🐼 Record Help            | 9               | Welcome, weblogic Connected to: FCUBSDomai                                                                                                    |
|-----------------------------|------------------------------|-----------------|----------------------------------------------------------------------------------------------------|
| Home >PCUBSMSTemplate >So   | immary of Server Templates : | FCUBSMSTemplate |                                                                                                    |
| Settings for FCUBSMSTemp    | plate                        |                 |                                                                                                    |
| Configuration Protocols     | Logging Debug No             | tes             |                                                                                                    |
| General HTTP Data Se        | ource Diagnostic Image       | 5               |                                                                                                    |
| Save                        |                              |                 |                                                                                                    |
| Use this page to define the | general logging settings f   | or this server. |                                                                                                    |
| 🥂 Log file name:            | logs/FCUBSM                  | ISTemplate.log  | The name of the file that stores current log messages. Usually it is a computed<br>value based on the name of the parent of this MBean. For example, for a<br>server log, it isSERVER_NAMEJog. More Info |
| Rotation                    |                              |                 |                                                                                                    |
| D Determine the second      | 1.0                          |                 | wards from the differences of a second difference between the                                                                                                    |

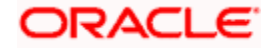

| 3) | Under Advanced tab, | update the | below par | rameters ar | nd click on | Save. |
|----|---------------------|------------|-----------|-------------|-------------|-------|
|    |                     |            |           |             |             |       |

| — ♥ Advanced —               |                         |                                                                                                    |
|------------------------------|-------------------------|----------------------------------------------------------------------------------------------------|
| 鑦 Date Format Pattern:       | MMM d, yyyy h:mm:ss a z | The date format pattern used for rendering dates in the log. The<br>DateFormatPattern string conforms to the specification of<br>thejava.text.SimpleDateFormat class. More Info                                   |
| Minimum severity to log:     | Warning 🔻               | The minimum severity of log messages going to all log destinations. By default all messages are published. More Info                                                                                              |
| 4을 Logger severity propertia | es:                     | The configuration of the different logger severities keyed by name. The values are one of the predefined Severity strings namely Emergency, Ale Critical, Error, Warning, Notice, Info, Debug, Trace. More Info   |
| og file :                    |                         |                                                                                                    |
| Severity level:              | Warning 🔻               | The minimum severity of log messages going to the server log file. By default<br>all messages go to the log file. More Info                                                                                       |
| ilter:                       | None <b>v</b>           | The filter configuration for the server log file. More Info                                                                                                    |
| 🔓 Log File Buffer:           | 8                       | Gets the underlying log buffer size in kilobytes More Info                                                                                                    |
| tandard out :                |                         |                                                                                                    |
| Severity level:              | Critical                | The minimum severity of log messages going to the standard out. Messages<br>with a lower severity than the specified value will not be published to<br>standard out. More Info                                    |
| ilter:                       | None <b>v</b>           | The filter configuration for log events being sent to the standard out. More Info                                                                                                    |
| omain log broadcaster :      |                         |                                                                                                    |
| ieverity level:              | Critical                | The minimum severity of log messages going to the domain log from this<br>server's log broadcaster. Messages with a lower severity than the specified<br>value will not be published to the domain log. More Info |
| ilter:                       | None 🔻                  | The filter configuration for log events being sent to the domain log. More Info                                                                                                    |
| uffer Size:                  | 10                      | Broadcasts log messages to the domain log in batch mode. More Info                                                                                                    |
| Stack Traces to stdout       |                         | Specifies whether to dump stack traces to the console when included in logged message. More Info                                                                                                    |
| tdout Stack Trace Depth:     | 5                       | Determines the no of stacktrace frames to display on standard out. All<br>frames are displayed in the log file. * -1 means all frames are<br>displayed. More Info                                                 |
| 🖷 etdout Formati             |                         | The output format to use when logging to the console. More Info                                                                                                    |

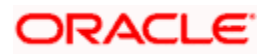

### 3.3.2 HTTP Logging

1) FCUBSDomain → Environment → Clusters → FCUBSTemplate → Logging → HTTP → Uncheck the Access Logs Flag.

| B Home Log                                                                              | Out Preference                                                      | es 🔛 Reco                         | and Help      | Q                                                                              | Welcome, weblogic Connected to: FCUBSDor                                                                                                    |
|-----------------------------------------------------------------------------------------|---------------------------------------------------------------------|-----------------------------------|---------------|--------------------------------------------------------------------------------|----------------------------------------------------------------------------------------------------|
| Home >FCU858                                                                            | ISTemplate >Su                                                      | manary of Ser                     | ver Templates | >FCU05MSTemplate                                                               |                                                                                                    |
| ettings for FC                                                                          | UBSMSTemp                                                           | late                              |               |                                                                                |                                                                                                    |
| Configuration                                                                           | Protocols                                                           | Logging                           | Debug N       | otes                                                                           |                                                                                                    |
| General HI                                                                              | TP Data Sou                                                         | irce Diag                         | nostic Image  | s                                                                              |                                                                                                    |
| Save                                                                                    |                                                                     |                                   |               |                                                                                |                                                                                                    |
| Use this page<br>server log file                                                        | to configure H<br>or the domain                                     | TTP logging<br>log file.          | for the serve | r. By default, HTTP logging is enabled and th                                  | e server saves HTTP requests in a separate log file; it does not store HTTP requests in the                                                                                                    |
| Use this page<br>server log file                                                        | to configure H<br>or the domain                                     | TTP logging<br>log file.<br>abled | for the serve | r. By default, HTTP logging is enabled and th                                  | e server saves HTTP requests in a separate log file; it does not store HTTP requests in the<br>Indicates whether this server logs HTTP requests. (The remaining fields on<br>this page are relevant only if you select this check box.) More Info                                                                                                  |
| Use this page<br>server log file<br>HTTP acco                                           | to configure H<br>or the domain<br>ess log file en<br>ame:          | TTP logging<br>log file.<br>abled | for the serve | r. By default, HTTP logging is enabled and th<br>logs/access.log               | e server saves HTTP requests in a separate log file; it does not store HTTP requests in the<br>Indicates whether this server logs HTTP requests. (The remaining fields on<br>this page are relevant only if you select this check box.) More Info<br>The name of the log file. More Info                                                           |
| Use this page<br>server log file<br>HTTP acco<br>C Log file n<br>Rotation -             | to configure H<br>tor the domain<br>ess log file en<br>ame:         | TTP logging<br>log file.          | for the serve | H. By default, HTTP logging is enabled and th                                  | e server saves HTTP requests in a separate log file; it does not store HTTP requests in the Indicates whether this server logs HTTP requests. (The remaining fields on this page are relevant only if you select this check box.) More Info The name of the log file. More Info                                                                    |
| Use this page<br>server log file<br>HTTP acco<br>C Log file n<br>Rotation -<br>Rotation | to configure H<br>or the domain<br>ess log file en<br>ame:<br>type: | TTP logging<br>log file.          | for the serve | r. By default, HTTP logging is enabled and th<br>logs/access, log<br>By Size • | e server saves HTTP requests in a separate log file; it does not store HTTP requests in the Indicates whether this server logs HTTP requests. (The remaining fields on this page are relevant only if you select this check box.) More Info The name of the log file. More Info Criteria for moving old log messages to a separate file. More Info |

### 3.3.3 Stuck Tread Max Time

1) FCUBSDomain → Environment → Clusters → FCUBSTemplate → Tuning, update the stuck thread max time to 18000 and Click on Save.

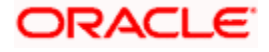

# 4. Tuning

## 4.1 General Parameters

| PARAMETER            | VALUE | Navigate To                                                                                  |  |
|----------------------|-------|----------------------------------------------------------------------------------------------|--|
| JTA Time out seconds | 18000 | Login to Weblogic Server console.                                                            |  |
|                      |       | Click on the domain name (ex: FCUBSDomain) which is under 'Domain Structure'.                |  |
|                      |       | Go to Configuration > JTA, parameter and values is found on the right side panel of console. |  |
| Session Timeout      | 900   | Login to Weblogic Server console                                                             |  |
|                      |       | Click on Deployments which is under 'Domain Structure'.                                      |  |
|                      |       | Click on the deployed FCJ application from right side panel.                                 |  |
|                      |       | Click on FCJNeoWeb from 'Modules and components'                                             |  |
|                      |       | Go to Configuration General, the parameter values can be found here.                         |  |

# 4.2 JVM Tuning

This section of the document provides JVM optimization for Oracle FLEXCUBE Universal Banking Solution.

Basically the JAVA minimum and maximum heap size needs to be reset for 32 and 64 bit environments. Both the minimum and maximum heap size is set to 1.5GB and 4GB in case of 32 bit and 64 bit environments respectively.

#### How to find whether the JVM is 32bit or 64bit?

Go to \$JAVA\_HOME/bin directory. Check java version using command ./java –d64 –version 64 bit JVM shows the version details where as 32bit throws an error.

#### How to modify the JVM heap parameters?

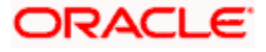

To change the JVM heap parameters create a file setUserOverrides.sh under domain FCUBSCL in both servers. This file should be created in **\*\$WL\_HOME/user\_projects/domains/\$WLS\_DOMAIN/bin**" in both the servers. Paste below contents of USER\_MEM\_ARGS variable accordingly to override the standard memory arguments passed to java for **SUN JDK**.

## 32 bit JDK

```
USER_MEM_ARGS="-
Dorg.apache.xml.dtm.DTMManager=org.apache.xml.dtm.ref.DTMManagerDefault
-
Dorg.apache.xerces.xni.parser.XMLParserConfiguration=org.apache.xerces.
parsers.XML11Configuration -Dweblogic.threadpool.MinPoolSize=100 -
Dweblogic.threadpool.MaxPoolSize=100 -Xms1536M -Xmx1536M -
XX:MaxPermSize=256m -server -XX:+UseParallelOldGC -
XX:ParallelGCThreads=4"
export USER_MEM_ARGS
```

## 64 bit JDK

```
USER_MEM_ARGS="-
Dorg.apache.xml.dtm.DTMManager=org.apache.xml.dtm.ref.DTMManagerDefault
-Dorg.a
pache.xerces.xni.parser.XMLParserConfiguration=org.apache.xerces.parser
s.XML11Configuration -Dweblogic.threadpool.MinPoolSize=100 -
Dweblogic.threadpool.MaxPoolSize=100 -Xms8g -Xmx8g -Xmn4g -server
-XX:+UseParallelOldGC -XX:ParallelGCThreads=4"
export USER_MEM_ARGS
```

Note: Take a backup of the files before modifying the same.

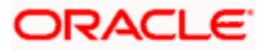

# 5. Start Managed Servers

### Starting using scripts

Managed Servers can be started by executing startManagedWebLogic.sh script present in folder **\$DOMAIN\_HOME/bin** 

Usage: ./startManagedWebLogic.sh SERVER\_NAME {ADMIN\_URL}

Eg: ./startManagedWeblogic.sh FCUBSMS1 https://<hostname1>/console

### Starting using console

Alternatively, login to admin console, navigate to **FCUBSDomain**  $\rightarrow$  **Environment**  $\rightarrow$  **Servers**  $\rightarrow$  **Control**, select the managed servers to be started and click on **Start**.

| Channess division in                                                                                                    | Hume Las Out Preferences Col Barret                                                                                                    | Inter I A                                                                                                    |                                                      | Welcome werblastic Connected for FCURSDome                                                                                                    |
|----------------------------------------------------------------------------------------------------|----------------------------------------------------------------------------------------------------|----------------------------------------------------------------------------------------------------|------------------------------------------------------|----------------------------------------------------------------------------------------------------|
| Change Cester                                                                                                    | international and the state of the second states                                                                                                    | Television of the second second secon | A large statement of Second                          | and and a second second s |
| View changes and restarts                                                                                                    |                                                                                                    |                                                                                                    | Constitution of the second                           |                                                                                                    |
| Click the Lock & Edit button to modify, add or<br>delete items in this domain.                                                                                                    | Summary of Servers                                                                                                    |                                                                                                    |                                                      |                                                                                                    |
| Lock & Evil                                                                                                    | Configuration Control                                                                                                    |                                                                                                    |                                                      |                                                                                                    |
| Retrace Configuration                                                                                                    | Use this page to change the state of the se<br>mode requires the domain wide administrat                                                                                                    | vers in this WebLogic Server domain. Ci<br>ten port.                                                                                                    | ntrol operations on Managed Serv                     | ers require starting the Node Manager, Starting Managed Servers in Standby                                                                                                    |
| ET BETWEEN BETWEEN                                                                                                    | Contraction and the second second s |                                                                                                    |                                                      |                                                                                                    |
| B-Environment                                                                                                    | 0                                                                                                    |                                                                                                    |                                                      |                                                                                                    |
| Servers<br>Server Templates<br>Server Templates                                                                                                    |                                                                                                    |                                                                                                    |                                                      |                                                                                                    |
| Conters<br>Server Templates<br>Higratable Targets                                                                                                    | © Centonize this table<br>Servers (Filtered - Hore Columns Exist                                                                                                    | 0                                                                                                    |                                                      |                                                                                                    |
| Custers  Conterner Templates  Figurable Targets  Coherence Clusters  Figurable                                                                                                    | © Centonice this table<br>Servers (Fibered - Hore Columns Exist<br>(Stat) Resume: Support v. Shutin                                                                                                    | 0<br>weiwi (Restart SSL)                                                                                                    |                                                      | Shaving 1 to 5 of 5 Previous   Real                                                                                                    |
| Counters  Inverse Templates  -Houstable Targets -Coherence Clusters -Hachines -Witaul Insets -Witaul Insets                                                                                                    | © Centonice this table<br>Servers (Filtered - Hore Columns Exist<br>Start, Nexure, Suspend v. Shutte<br>Server &                                                                                                    | 0<br>mt v. (Restart 354.)<br>Machine                                                                                                    | State                                                | Shaving 1 to 5 of 5 Previous   Rest<br>Skatus of Last Action                                                                                                    |
| Clusters Sever Templates Sever TemplatesOperande ClustersCoherende ClustersVorsal HeadsVorsal HeadsVorsal HeadsStartig and Shubbown ClassesStartig and Shubbown ClassesStartig and ShubbownStartig and ShubbownStartig and ShubbownStartig and ShubbownStartig and Shubbown                                                                                                    | Contonice this table     Servers (Filtered - Hore Column Exist     Stat: Resource: Stagent iv: Shade     Server iv     Approximation                                                                                                    | 0<br>wet v.   Restart 50L <br>Machine                                                                                                    | State<br>RUNDING                                     | Shaving 1 to 5 of 5 Previous   Next<br>Skatus of Last Action<br>Turne                                                                                                    |
| Outers     Sover Templates     "Sover Templates     "Reparable Targets     "Coherence Custers     "Notual Posts     "Winuel Posts     "Winuel Restars     "Deployments     "Savies     Sovers                                                                                                    | Contonice this table     Servers (Fibered - Hore Columns Exist     Statt: Remore: Josepentar: Statt     Server i/v     An onServer(almon)     Remore: An onServer(almon)     Remore: An onServer(almon)     Remore: An onServer(almon)                                                                                                    | 0<br>mitri (Restat 35),<br>Plachae<br>Hachael                                                                                                    | State<br>Runving<br>SHUTDOWN                         | Shaving 1 to 5 of 5 Previous   Red<br>Status of Last Action<br>Name                                                                                                    |
| Clusters     Sever Templates     "Sever Templates     "Regurable Targets     "Coherence Clusters     "Subsale Targets     "Nutsal Pasagers     "Nutsal Pasagers     "Saving and Shotbave Classes     "Desployments     Services     Services                                                                                                    | Contonice this table     Servers (Filtered - Hore Columns Exist     Stat: (Amone: Sussend x: Shoth     Server #     Aconference(salme)     Pro 859451     Pro 859452                                                                                                    | 0<br>mitivi (Restat 355.)<br>Machine<br>Hachine1<br>Hachine2                                                                                                    | State<br>RUNUNS<br>SHITDOWN<br>SHITDOWN              | Shaving 1 to 5 of 5 Previous   Red. Status of Last Action Fune Fune Fune Fune                                                                                                    |
| Clusters  -Sever Templates -Sever Templates -Sever Templates -Obsence Outers -Stacknee -Vistal Nats -Wink Tenapers -Stack and Sketove Classes -Sever Severes E-Severes How do 1                                                                                                    | Contonice this table     Servers (Filtered - Hore Columns Exist     Stat: (Amone: Sassend.v: (Shoth     Server #     AnionServer(xims)     Profiles(1)     Profile(1)     Profile(2)     Profile(2)     Profile(2)                                                                                                    | 0<br>mitivi [Restart SSL]<br>Plachane<br>Hachine1<br>Hachine2<br>Hachine1                                                                                                    | State<br>RUNKINS<br>SHITDOWN<br>SHITDOWN             | Shaving 1 to 5 of 5 Previous   Rest<br>Status of Last Action<br>None<br>None<br>None<br>None                                                                                                    |
| ClastersSever TemplatesSever TemplatesSever TemplatesSever TemplatesSever TemplatesSever TemplatesSever ClassesSever ClassesSever | Contonie this table     Servers (Filtered - Hore Columns Exist     Stat: Amone: Swaped v: Shutt     Server #v     Acontenen(ultran)     R rc 80:051     R rc 80:051     R rc 80:051     R rc 80:051     R rc 80:051     R rc 80:054                                                                                                    | 0<br>Machine<br>Machine<br>Machine<br>Machine<br>Machine<br>Machine<br>Machine<br>Machine<br>Machine<br>Machine                                                                                                    | State<br>RUNNING<br>SHUTDOWN<br>SHUTDOWN<br>SHUTDOWN | Shaving 1 to 5 of 5. Previous   Next<br>Status of Last Action<br>None<br>None<br>None<br>None<br>None                                                                                                    |

Upon successful startup, the status of Managed servers is changed to "RUNNING".

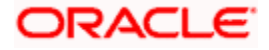

# 6. Data Source creation and JDBC Configuration

Following are the JNDI names of those data sources used by FLEXCUBE application.

jdbc/fcjdevDS - This datasource is used by FLEXCUBE online screen excluding branch screens.

- jdbc/fcjdevDSBranch This datasource is used by Branch screens.
- jdbc/fcjSchedulerDS This datasource is used by Quartz scheduler.

#### Note:

- jdbc/fcjdevDS should be NonXA.
- jdbc/fcjdevDSBranch and jdbc/fcjSchedulerDS should be XA

# 6.1 Data source creation: non XA

 Navigate to FCUBSDomain → Services → Data Sources → select New > Generic Data Source.

| ORACLE: WebLogic Server Ad                                  | Iministration Console 120                      | c                                                                    |                                   |                                 |                                                                            | Ξ        |
|-------------------------------------------------------------|------------------------------------------------|----------------------------------------------------------------------|-----------------------------------|---------------------------------|----------------------------------------------------------------------------|----------|
| Change Center                                               | 1 Home Log Out Pr                              | eferences 🔤 Record Help                                              | Q                                 |                                 | Welcome, weblogic Connected to: FCU                                        | BSDomain |
| Wew changes and restarts                                    | Home >FCUESMSTemp                              | late >Summary of Server Templates :                                  | >FCUBSHSTemplate >Summary of C    | lutters >Summary of Servers >Se | animary of JDBC Data Sources                                               |          |
| No pending changes exist. Click the Release                 | Summary of JDBC Da                             | ta Sources                                                           |                                   |                                 |                                                                            |          |
| Configuration button to allow others to edit<br>the domain. | Configuration Ho                               | nitoring                                                             |                                   |                                 |                                                                            |          |
| Look & Edit                                                 |                                                |                                                                      |                                   |                                 |                                                                            |          |
| Release Configuration                                       | A JDBC data source i<br>borrow a database o    | is an object bound to the JNDI tre<br>connection from a data source. | e that provides database connect  | tivity through a pool of 3DBC o | onnections. Applications can look up a data source on the JMDI tree and th | en 🛛     |
| Domain Structure                                            | This page summarize                            | es the JDBC data source objects t                                    | hat have been created in this dar | rain.                           |                                                                            |          |
| Startup and Shutdown Classes<br>Deployments                 | Data Sources (Filte                            | ered - More Columns Exist)                                           |                                   |                                 |                                                                            |          |
| B-Services<br>B-Messaging                                   | New w Delets                                   | 7                                                                    |                                   |                                 | Shewing 0 to 0 of 0 Previous                                               | Next     |
| Data Sources<br>Persistent Stores                           | Generic Data Source                            |                                                                      | Туре                              | JNDI Name                       | Targets                                                                    |          |
| Foreign JNOI Providers                                      | We uncure course There are no berea to display |                                                                      |                                   |                                 |                                                                            |          |
| ···· XML Registries<br>···· XML Entity Caches               | hew will be a searce                           |                                                                      |                                   |                                 | Shawing 0 to 0 of 0 Previous                                               | Next     |
| -усом                                                       |                                                |                                                                      |                                   |                                 |                                                                            |          |

2) Enter the Name and JNDI Name and Click on Next

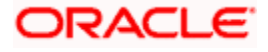

| ORACLE WebLogic Server                                                                                                    | Administration Console 12c                                                                                  | <u>0</u>                                         |
|----------------------------------------------------------------------------------------------------|----------------------------------------------------------------------------------------------------|--------------------------------------------------|
| Change Center                                                                                                    | 🙆 Hare Lig Dut Preferences 🖾 Record Help                                                                    | Welcome, weblogic Connected to: FOUBSDomail      |
| View changes and restarts                                                                                                    | Horee >FCURGHISTwoplate >Summary of Server Templater >FOURDRSTemplate >Summary of Clusters >Su              | innery of Servera - Summary of JDBC Data Sources |
| No pending changes exter. Click the Release<br>Configuration button to allow others to edit<br>the domain.                                                                                                    | Create a New JDBC Data Source                                                                               |                                                  |
| Release Configuration                                                                                                    | 300C Data Source Properties<br>The following properties will be used to identify your new JOBC data source. |                                                  |
| Contras Structure                                                                                                    | resolution respected frames                                                                                 |                                                  |
| Preventer     Servers     Servers Templates     Server Templates     Server Templates     Server Templates     Server Templates     Server Templates     Server Templates     Servers     Servers     Servers     Servers     Servers     Servers     Servers     Servers | What would you like to name your new X08C data source?                                                      |                                                  |
| How do 1_                                                                                                    |                                                                                                    |                                                  |
| Create 300C generic data sources     Create 329-enabled 300C data sources                                                                                                    | What database type would you like to select? Database Type:                                                 |                                                  |
| System Status 3<br>Health of Ranning Servers                                                                                                    | Int Not Table Ganal                                                                                         |                                                  |
| Failed (0)                                                                                                    |                                                                                                    |                                                  |

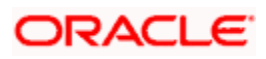

3) Select the Driver as **Oracle's Driver(thin) for Instance connection: Versions: Any** and Click on **Next**.

| ORACLE WebLogic Server                                                                                                    | Administration Console 12c                                                                                                    |                                                                                          | Q.                                           |
|----------------------------------------------------------------------------------------------------|----------------------------------------------------------------------------------------------------|------------------------------------------------------------------------------------------|----------------------------------------------|
| Change Gester                                                                                                    | 🙆 Horse Log Out Preferences 📶 Record Help                                                                                                    | 1.9.1                                                                                    | Welcome, weblogic Connected to: PCUBSDomain  |
| Wese changes and restarts                                                                                                    | Home >PSU83MSTemplate >Summary of Server Templates >PSU83                                                                                                    | 187amplate >Summary of Clusters >Summary of Servers                                      | -Sennary of 308C Data Searces                |
| No pending changes exist. Click the Release<br>Configuration batton to allow others to edit<br>the domain.                                                                        | Create a New JOBC Data Source<br>Back Itent Printy Cancel                                                                                                    |                                                                                          |                                              |
| Lock & Edd                                                                                                    | and a state from the state                                                                                                    |                                                                                          |                                              |
| Release Configuration                                                                                                    | 3DBC Data Source Properties<br>The following properties will be used to identify your new JDB                                                                                                    | IC data source.                                                                          |                                              |
| Domain Structure                                                                                                    |                                                                                                    |                                                                                          |                                              |
| PCUEDursen<br>B- Stankonment<br>- Servers<br>B- Clasters<br>- Server TempSites<br>- Highotoble Targets<br>- Coherece Clasters<br>- Machines<br>- Virtual Mate<br>- State Machines | Detabase Type: Oracle<br>What database driver resuld you like to use to create database<br>Dotabase Driver<br>Database Driver<br>Database Driver<br>Database Driver<br>Database Driver<br>Database Driver<br>Database Driver<br>Database Driver<br>Database Driver<br>Database Driver<br>Database Driver<br>Database Driver<br>Database Driver | connections? Note: " indicates that the driver is eq<br>stance connections. Versions Any | Alcity copparted by Oracle Weblungic Server. |
| Startup and Shutdows Classes                                                                                                    | 1945                                                                                                    |                                                                                          | •                                            |
| P-Services<br>P-Marradian                                                                                                    |                                                                                                    |                                                                                          |                                              |

4) Uncheck the Supports Global Transactions and click on Next.

| ORACLE WebLogic Server Ad                                                                                                    | dministration Console 12c                                                                                                    | ğ                      |
|----------------------------------------------------------------------------------------------------|----------------------------------------------------------------------------------------------------|------------------------|
| Change Center                                                                                                    | 🏦 Home Log Out Preferences 🖾 Record Help 📃 🔍 Welcome, weblogic Connu                                                                                                    | ected to: FCUBSDomain  |
| View changes and restarts                                                                                                    | Home >FCUBSMSTemplate >Summary of Server Templates >FCUBSMSTemplate >Summary of Clusters >Summary of Servers >Summary of JDBC Data Sources                                                                                                    |                        |
| No pending changes exist. Click the Release<br>Configuration button to allow others to edit<br>the domain.<br>Lock & Edit<br>Release Configuration | Create a New JDBC Data Source           Back         Finish         Cancel           Transaction Options         You have selected non-XA JDBC driver to create database connection in your new data source.                                   |                        |
| Domain Structure                                                                                                    | Does this data source support global transactions? If yes, please choose the transaction protocol for this data source.                                                                                                    |                        |
| FCUBSOmain   Denvironment  Servers  Clusters  Clusters  Magnatable Targets  Coherence Clusters  Magnatable Targets  Coherence Clusters             | Select this option if you want to enable non-XA JDBC connections from the data source to participate in global transactions using the <i>Logging Last Resource</i> (LLR) transaction option Recommended in place of Emulate Two-Phase Commit.  | imization.             |
| Virtual HostsWork ManagersStartup and Shutdown ClassesDeploymentsServices                                                                          | Select this option if you want to enable non-XA JDBC connections from the data source to emulate participation in global transactions using JTA. Select this option only if your app heuristic conditions.  Emulate Two-Phase Commit           | plication can tolerate |
| How do I                                                                                                    | Select this option if you want to enable non-XA JDBC connections from the data source to participate in global transactions using the one-phase commit transaction processing. W<br>other resources can participate in the global transaction. | Vith this option, no   |
| Create JDBC generic data sources     Create LLR-enabled JDBC data sources                                                                          | One-Phase Commit Back Next Finish Cancel                                                                                                    |                        |
| System Status                                                                                                    |                                                                                                    |                        |

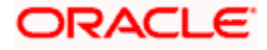

5) Enter the Database Name, Host Name, Port, Database User Name, Password, Confirm Password and click on Next.

| Change Center                                                                                                    | 😰 Home Log Ost. Prefarences. 📐 Record Help                                                                                                    | 9                                                                                                    | Welcome, weblogic Connected ba: FCUBSDonnah |
|----------------------------------------------------------------------------------------------------|----------------------------------------------------------------------------------------------------|----------------------------------------------------------------------------------------------------|---------------------------------------------|
| View changes and restarts                                                                                                    | Hane >PCLRSMSTamplate =Summary of Server Templates =PCLRSH1                                                                                                    | Template stummery of Clusters interviewy of Servers –Se                                                                                                    | insury of 200C Data Sources                 |
| No pending changes exist. Click the Release<br>Configuration batton to allow others to add<br>the domain.<br>Lock & Edd<br>Release Configuration | Create a New 205C Data Source Baok. (Next) (Frenh) (Careet) Connection Properties                                                                                                    |                                                                                                    |                                             |
| Domain Structure                                                                                                    | Denne Contection Properties.                                                                                                    |                                                                                                    | _                                           |
| F187main                                                                                                    | What is the name of the database you would like to connect to?                                                                                                    |                                                                                                    |                                             |
| P Environment<br>Servers                                                                                                    | Database Name:                                                                                                    |                                                                                                    | 1                                           |
| El-Clusters                                                                                                    | What is the name or IP address of the database server?                                                                                                    |                                                                                                    |                                             |
| -Mgratable Targets                                                                                                    |                                                                                                    |                                                                                                    |                                             |
| Coherence Clasters                                                                                                    | Post Name:                                                                                                    |                                                                                                    |                                             |
| - Virtual Hosts                                                                                                    | What is the port on the database server used to oppract to the s                                                                                                    | atabase?                                                                                                    |                                             |
| -Work Managers                                                                                                    |                                                                                                    | Read and the second second sec | 2                                           |
| 1-Startup and Stubdown Claures                                                                                                    | Port:                                                                                                    | 1521                                                                                                    |                                             |
| B Services                                                                                                    | The second second s                                                                                                    |                                                                                                    |                                             |
| B-Hestation 7                                                                                                    | What database inclusing user name do you want to use to create                                                                                                    | database connections?                                                                                                    |                                             |
| How do I                                                                                                    | Database User Name:                                                                                                    |                                                                                                    | I                                           |
| Create JDBC generic data sources                                                                                                    | What is the database account password to use to create database                                                                                                    | ie connections?                                                                                                    |                                             |
| <ul> <li>Create UR-enabled JDBC data sources</li> </ul>                                                                                          |                                                                                                    | 1899 Jun                                                                                                    |                                             |
|                                                                                                    | Password:                                                                                                    |                                                                                                    | 1                                           |
| System Status                                                                                                    | Contine Processed                                                                                                    |                                                                                                    |                                             |
| Health of Running Servers                                                                                                    | Commin Password.                                                                                                    |                                                                                                    |                                             |
| Failed (0)                                                                                                    | Additional Connection Properties:                                                                                                    |                                                                                                    |                                             |
| Critical (0)                                                                                                    |                                                                                                    |                                                                                                    |                                             |
| Overlaaded (3)                                                                                                    | oracle.jdbc.DRCPConnectionClass:                                                                                                    |                                                                                                    |                                             |
| in aming (0)                                                                                                    | THE REPORT OF A DECEMBER OF A DECEMBER OF A |                                                                                                    |                                             |

6) Replace the JDBC URL in the below format and click on Next.

Default URL: jdbc:oracle:thin:@<IP\_Adress>:<Port>:<INSTANCE\_NAME>.

Change the default URL to:

jdbc:oracle:thin:@(DESCRIPTION=(ADDRESS\_LIST=(ADDRESS=(PROTOCOL=TCP)(HOS T=xxxxxx.com)(PORT=1521)))(CONNECT\_DATA=(SERVICE\_NAME=fcubs)))

Where,

Scan IP = xxxxxx.com

Service Name = fcubs

Port = 1521

Make sure that in URL, we make the necessary changes.

Then Click on Test Configuration. The connection test should be successful.

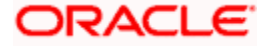

| ORACLE WebLogic Server Adm                                                                                                    | inistration Console 12c                                                                                                    |                                                              |                                             |  |  |  |  |  |
|----------------------------------------------------------------------------------------------------|----------------------------------------------------------------------------------------------------|--------------------------------------------------------------|---------------------------------------------|--|--|--|--|--|
| Change Center                                                                                                    | 🙆 Home Lag Out Preferences 🔤 Recard Help                                                                                                    | Q.                                                           | Welcome, weblogic Connected to: FCUBSDomain |  |  |  |  |  |
| View changes and restarts                                                                                                    | Home SPCURSHSTemplate Summary of Server Templates SPC                                                                                                    | UBSHSTenglate >Summary of Clusters >Summary of Servers >S    | iummary of JDBC Data Sources                |  |  |  |  |  |
| Na pending changes exist. Click the Release<br>Configuration bottom to allow others to exist<br>the densite.<br>Lock & Edit<br>Roleane Configuration                                                                                                    | Create a New JDBC Data Source Text Configuration Back Next Cancel Text Database Connection Text the database availability and the connection properties you provided. |                                                              |                                             |  |  |  |  |  |
| Domain Structure                                                                                                    | What is the full package page of 3DBC driver class used to                                                                                                    | create database connections in the connection pool?          |                                             |  |  |  |  |  |
| FCUBSDomain   FCUBSDomain  FCUBSDomain FCUBSDomain  FCUBSDomain FCUBSDomain  FCUBSDomain  FCUBSDomain FCUBSDomain FCUBSDOmain FCUBSDOmain FC | (Note that this driver class must be in the classpath of any                                                                                                    | server to which it is deployed.)                             |                                             |  |  |  |  |  |
| GClusters<br>Server Templates<br>Higratable Targets                                                                                                    | Driver Class Name:                                                                                                    | oracle.jdbc.OracleDriver                                     |                                             |  |  |  |  |  |
| Coherence Clusters                                                                                                    | What is the URL of the database to connect to? The format                                                                                                    | of the URL varies by JOBC driver.                            |                                             |  |  |  |  |  |
| Wirtual Hosts<br>Work Managers                                                                                                    | URL:                                                                                                    | idbc:oracle.oc/@(DESCRIP'                                    |                                             |  |  |  |  |  |
| Startup and Shutdown Classes<br>Deployments                                                                                                    | What database account user name do you want to use to o                                                                                                    | eate database connections?                                   |                                             |  |  |  |  |  |
| E-Services                                                                                                    | Database User Name:                                                                                                    | FCUBS121DB                                                   |                                             |  |  |  |  |  |
| How do L                                                                                                    | What is the database account password to use to create d                                                                                                    | tabase connections?                                          |                                             |  |  |  |  |  |
| Create JDBC generic data sources     Create LLR-enabled JDBC data sources                                                                                                    | (Note: for secure password management, enter the passw                                                                                                    | rd in the Password field instead of the Properties field bel | low)                                        |  |  |  |  |  |
| System Status 🖂                                                                                                    | Password:                                                                                                    |                                                              |                                             |  |  |  |  |  |
| Health of Running Servers                                                                                                    | Confirm Password:                                                                                                    |                                                              |                                             |  |  |  |  |  |
| Patied (0)<br>Critical (0)<br>Overloaded (0)<br>Warring (0)<br>OK (5)                                                                                                    | What are the properties to pass to the 208C driver when o<br><b>Properties:</b><br>USEC+ <u>ECUBS121USER</u>                                                          | eading the abuse consettues/                                 |                                             |  |  |  |  |  |

### 7) Select Target as **FCUBSCluster** and click on **Finish**.

| WebLogic Server A                                           | ananisawoon Consple 12c                                                                                              |                                                                                                    |
|-------------------------------------------------------------|----------------------------------------------------------------------------------------------------|----------------------------------------------------------------------------------------------------|
| Change Center                                               | 😰 Henre Lug Out, Preferences 🔤 Record Help                                                                           | Welcome, weblogic Corrected to: FOUBSDomail                                                        |
| View changes and restarts                                   | Rone >FOURSPISTemplate >Summary of Server Templates >FOURSMSTemplate >Summary of Oustace >Summary                    | ry of Servers -Summary of JDBC Data Sources                                                        |
| No pending changes exist, Click the Release                 | Greate a New JDBC Data Source                                                                                        |                                                                                                    |
| Cantiguration button to allow others to edit<br>the domain. | Sack (Net) Pask Garcal                                                                                               |                                                                                                    |
| Release Configuration                                       | Select Targets Vision relations or more treation to deduce our resulting data search. If we don't relation to result | the data course will be masted but not desire all you will need to desire the data secure at a     |
| Domain Structure                                            | later time.                                                                                                    | ne delle result, des le richtes fee une achestore ree des richte in achest the reise session de la |
| FCUBSDemain +                                               | Servers                                                                                                    |                                                                                                    |
| -Servers                                                    | C AdminServer                                                                                                    |                                                                                                    |
| Server Templates                                            |                                                                                                    |                                                                                                    |
| Caberence Clusters                                          | Canters                                                                                                    |                                                                                                    |
| -Hachines                                                   | R FOURSCluster                                                                                                    |                                                                                                    |
| Work Managers                                               | All servers in the cluster                                                                                           |                                                                                                    |
| L-Startup and Shubdown Classes                              |                                                                                                    |                                                                                                    |
| Deplayments                                                 | Back Next Field Cancel                                                                                               |                                                                                                    |
| B-Henerico -                                                | Renzed ()                                                                                                    |                                                                                                    |

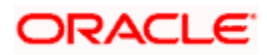

## 6.2 XA Datasource

 Navigate to FCUBSDomain → Services → Data Sources → select New > Generic Data Source.

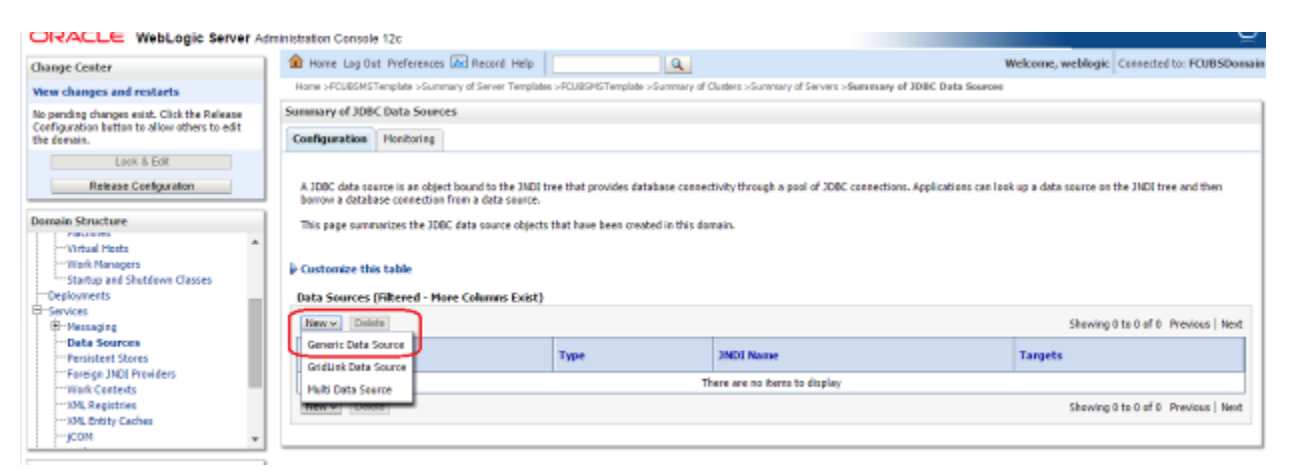

2) Enter the Name and JNDI Name and Click on Next.

|                                                               | A second second s |                                           |
|---------------------------------------------------------------|----------------------------------------------------------------------------------------------------|-------------------------------------------|
| Change Center                                                 | W Have Lig Out Hereites Wed Record Help                                                                                                    | Welcome, weblogic Corrected to: FO/BSDoma |
| View changes and restarts                                     | Hane >FCU8SHSTemplate >Summary of Server Template >FCU8SHSTemplate >Summary of Clustere >Summary of Server                                                                                                    | 1 -Sammary of 30BC Data Sources           |
| Pending changes exist. They must be activated to take effect. | Create a New 30BC Data Source                                                                                                    |                                           |
| 🗳 Activate Changes                                            | Back Next Finish Cancel                                                                                                    |                                           |
| Undo All Changes                                              | 300C Data Source Properties                                                                                                    |                                           |
| Domain Structure                                              | The following properties will be used to identify your new JDBC data source.                                                                                                    |                                           |
| PCUBSDomain *                                                 | * Indicates required helds                                                                                                    |                                           |
| Servers                                                       | What would you like to name your new JDBC data counte?                                                                                                    |                                           |
| -Server Templates<br>Pitratable Torgets                       | de * Nomes FCUBSBranchDS                                                                                                    |                                           |
|                                                               | What JNDI name would you like to assign to your new JDBC Data Source?                                                                                                    |                                           |
| -Virtual Hosts<br>Work Managers                               | ( INDE Name:                                                                                                    |                                           |
| Startag and Shutdown Classes                                  | jdbc/fcjdevQSBranch                                                                                                    |                                           |
| B-Senices                                                     |                                                                                                    |                                           |
| B-Hestapion .                                                 |                                                                                                    |                                           |
| How do 1                                                      |                                                                                                    |                                           |
| Create IDBC generic data sources                              | What database type would you like to select?                                                                                                    |                                           |
| Create LLR-enabled 3DBC data sources                          | Database Type: Oracle v                                                                                                    |                                           |
| System Status 🛛                                               |                                                                                                    |                                           |
| Health of Ramping Servers                                     | Bain Hent Carcel                                                                                                    |                                           |
| Failed (0)                                                    |                                                                                                    |                                           |

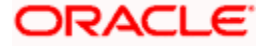

3) Select the Driver as **Oracle's Driver(thin XA) for Instance connection: Versions: Any** and Click on **Next.** 

| ORACLE WebLogic Server Ad                                                                                                    | ministration Console 12c                                                                                                    |                                                                                          | 0                                              |
|----------------------------------------------------------------------------------------------------|----------------------------------------------------------------------------------------------------|------------------------------------------------------------------------------------------|------------------------------------------------|
| Change Center                                                                                                    | (1) Hore Lag Out: Preferences Likel Record Help                                                                                                    | 9                                                                                        | Welcome, weblogic Connected to: FCUBSDomain    |
| Wew changes and restarts                                                                                                    | Home >PCUBSHSTemplate >Summary of Server Templatee >PCUBSH                                                                                                    | STemplete - Summary of Clusters - Summary of Serve                                       | ex >Summary of JDBC Data Sources               |
| Pending changes exist. They must be activated to take effect.                                                                                                    | Greate a New JDBC Data Source                                                                                                    |                                                                                          |                                                |
| Activalia Churges                                                                                                    | Back Next Print Cancel                                                                                                    |                                                                                          |                                                |
| Undo All Changes                                                                                                    | 108C Data Source Properties                                                                                                    |                                                                                          |                                                |
| Domain Structure                                                                                                    | The following properties will be used to identify your new 1080                                                                                                    | data seurce.                                                                             |                                                |
| POUSDonain  POUSDonain POUSDonain Pouso Pouso Pouson Pouso Pouson Pouson | Detabase Type: Oracle<br>What dotabase firver weekly wollike to use to use to use to dotabase<br>Database Devee: Oracle's Driver (Thin XA) for<br>Back Newt Press: Cancel | onnections? Note: * indicates that the driver is o<br>Instance connections; Versions:Any | explicitly supported by Orade WebLogic Server. |

#### 4) Click on Next.

| ORACLE WebLogic Server A                                                                                                    | dministration Console 12c                                                                                                    | <u> </u>                                                               |
|----------------------------------------------------------------------------------------------------|----------------------------------------------------------------------------------------------------|------------------------------------------------------------------------|
| Change Center                                                                                                    | 🏦 Home Log Out Preferences 🔛 Record Help                                                                                                    | Welcome, weblogic Connected to: FCU8SDomain                            |
| View changes and restarts                                                                                                    | Home >POUBSMSTemplate >Summary of Server Templates >POUBSMSTemplate >Summary of Clusters >Summary of Servers >Se                                                                                       | mmary of 300C Data Sources                                             |
| Pending changes exist. They must be activated to take affect                                                                                                    | Create a New JDBC Data Source                                                                                                    |                                                                        |
| Activate Changes                                                                                                    | Back Next Frinh Cancel                                                                                                    |                                                                        |
| Undo All Changes                                                                                                    | Transaction Options                                                                                                    |                                                                        |
| Domain Structure                                                                                                    | You have selected an XA JDBC driver to use to create database connection in your new data source. The data source v<br>transaction protocol. No other transaction configuration options are available. | vill support global transactions and use the 'Two-Phase Commit' global |
| COUSConsil     Construction     Construction     Construction     Construction     Construction     Construction     Particles     Construction     Particles     Construction     Particles     Construction | Back Heat Prints Cancel                                                                                                    |                                                                        |

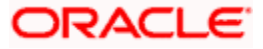

5) From this step to target setting step follow as mentioned in non-xa.

| Change Center                                                                                                    |
|----------------------------------------------------------------------------------------------------|
| View changes and restarts         Home >FOURSHSTemplate >Source           Prefing banges exist. They must be activated<br>to take effect.         Greate a New JOBC Data Source           Undo Al Charges         Data (Internet)           Undo Al Charges         Connection Presenties                                                                                                    |
| Parafing changes exist. They must be activated         Create a New JOBC Data Source           Image: Source Control Changes         Back Meet         Finith         Cancel           Undo Al Changes         Connection Presenties         Connection Presenties         Connection Presenties                                                                                                    |
| Activate Changes     Back Heat     Finite     Connection Properties                                                                                                    |
| Undo All Champton Connection Properties                                                                                                    |
|                                                                                                    |
| Domain Structure Define Connection Properties.                                                                                                    |
| FCUBSDemain <ul> <li>What is the name of the database you would like to connect to?</li> <li>Environment</li> <li>Database Names</li> </ul> Database Names <ul> <li>Database Names</li> </ul> <ul> <li>Database Names</li> </ul> <ul> <li>Database Names</li> </ul> <ul> <li>Database Names</li> <li>Database Names</li> <li>Database Names</li> </ul> <ul> <li>Database Names</li> <li>Database Names</li> <li>Database Names</li> </ul> <ul> <li>Database Names</li> <li>Database Names</li> </ul> <ul> <li>Database Names</li> </ul> <ul> <li>Database Names</li> <li>Database Names</li> <li>Database Names</li> <li>Database Names</li> <li>Database Names</li> </ul> <ul> <li>Database Names</li> <li>Database Names</li> <li>Database Names</li> <li>Database Names</li> </ul> <ul> <li>Database Names</li> <li>Database Names</li> <li>Database Names</li> <li>Database Names</li> <li>Database Names</li> <li>Database Names</li> <li>Database Names</li> <li>Database Names</li> <li>Database Names</li> <li>Database Names</li> </ul> <ul> <li>Database Names</li> <li>Database Names</li> <li>Database Names</li> <li>Database Names</li> </ul> |
| Scheme         Maximum Famplates           Maximum Famplates         What is the name or IP address of the database server?           Scheme Cousters         Heat Name:                                                                                                    |
| With langer     What is the port on the database server used to connect to the database?      Work langer     What is the port on the database server used to connect to the database?      Startup and Shutdown Classes     Port:      Services     1621                                                                                                    |
| Hinterstation     What database account user name do you wait to use to create database come tilions?                                                                                                    |
| How do I E Database User Name:                                                                                                    |
| Oreate LIR-analied JDBC data sources What is the database account password to use to create database connections                                                                                                    |
| System Status Based Status                                                                                                    |
| Health of Running Servers Confirm Password:                                                                                                    |
| Fase (0)     AddDaval Connection Properties:       Orwelroaded (0)     evaluation (0)       Warning (0)     evaluation Connection Classe       OK (5)     Back   Meets   Printel   Classed                                                                                                    |

| Change Center                                                  | 1 Hume Log Out Preferences 🔤 Record Help                    | Q.                                                                 | Welcome, weblogic Connected to: FOUBSDomail |  |  |  |  |  |  |
|----------------------------------------------------------------|-------------------------------------------------------------|--------------------------------------------------------------------|---------------------------------------------|--|--|--|--|--|--|
| View changes and restarts                                      | Hone -FCUEGHSTemplate -Survivary of Server Templates -F     | CUESHSTemplete >Summery of Clusters >Summery of Servers >Seam      | rary of 300C Data Sources                   |  |  |  |  |  |  |
| Fending changes exist. They must be activated to take effect.  | Create a New JDBC Data Source                               |                                                                    |                                             |  |  |  |  |  |  |
| Activate Changes                                               | Test Configuration Back Next Finish Care                    | la.                                                                |                                             |  |  |  |  |  |  |
| Undo All Changes                                               | Test Database Connection                                    |                                                                    |                                             |  |  |  |  |  |  |
| Domain Structure                                               | Test the database availability and the connection prope     | rties you provided.                                                |                                             |  |  |  |  |  |  |
| PCUBSDumain +                                                  | What is the full package name of JDBC driver class used     | to create database connections in the connection pool?             |                                             |  |  |  |  |  |  |
| B Entimenent<br>Servers<br>B-Clusters                          | (Note that this driver class must be in the classpath of an | n nerver to which it is deployed.)                                 |                                             |  |  |  |  |  |  |
| Server Templates<br>Higratable Targets                         | Driver Class Name:                                          | oracle.jdbc.xa.client.OracleX.                                     |                                             |  |  |  |  |  |  |
| -Hachines                                                      | What is the URL of the database to connect to? The form     | of the URL varies by 3DBC driver.                                  |                                             |  |  |  |  |  |  |
| Virtual Hests<br>Work Henagers<br>Startup and Stubdown Classes | URL:                                                        | jdbc.anacie oci @IDESCRIP                                          |                                             |  |  |  |  |  |  |
| Deployments                                                    | What database account user name do you want to use to       | create database connections?                                       |                                             |  |  |  |  |  |  |
| B-Neccoles *                                                   | Database User Name:                                         | FC121DB                                                            |                                             |  |  |  |  |  |  |
| How do I                                                       |                                                             |                                                                    |                                             |  |  |  |  |  |  |
| Create 30BC generic data sources                               | What is the database account password to use to create      | database connections?                                              |                                             |  |  |  |  |  |  |
| Create LLK-enabled 108C data sources                           | (Nate: for secure paceword wavagement, extentive pace       | which is the Passward field instead of the Properties (reld below) |                                             |  |  |  |  |  |  |
| System Statue                                                  | Password:                                                   |                                                                    |                                             |  |  |  |  |  |  |
| Health of Running Servers                                      |                                                             |                                                                    |                                             |  |  |  |  |  |  |
| Failed (0)                                                     | Contirm Password:                                           |                                                                    |                                             |  |  |  |  |  |  |
| Critical (0)<br>Overloaded (0)                                 | What are the properties to pass to the JDBC driver when     | CHARTER CHINACTORY                                                 |                                             |  |  |  |  |  |  |
| Warning (0)                                                    | Properties                                                  | · · ·                                                              |                                             |  |  |  |  |  |  |
| OK(S)                                                          | user=FCUBS121User                                           |                                                                    |                                             |  |  |  |  |  |  |

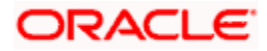

| ORACLE WebLogic Server Ad                     | trainistration Compole 12c                                                |                                                       |                                                                                      |
|-----------------------------------------------|---------------------------------------------------------------------------|-------------------------------------------------------|--------------------------------------------------------------------------------------|
| Change Center                                 | 😰 Home Log Out Preferences 🔤 Record Help                                  | 4                                                     | Welcome, weblogic Connected to: FCUBSDoma                                            |
| West changes and restarts                     | mane -POJ85MSTeriplek >Survey of Server Templeter (POJ85                  | HSTerglate -Summary of Clinters -Summary of Server    | s - Summary of 30BC Data Sources                                                     |
| Pending changes exist. They must be activated | Create a New JDBC Data Source                                             |                                                       |                                                                                      |
| Activate Changes                              | (Back) (Swell (Fresh) (Cancel)                                            |                                                       |                                                                                      |
| Unde Ad Changes                               | Select Targets                                                            |                                                       |                                                                                      |
| Doosain Structure                             | You can select one or more targets to deploy your new 3080<br>later time. | data source. If you don't select a target, the data o | surce will be created but not deployed. You will need to deploy the data source at a |
| PCUESDomain<br>IB-Environment                 | Servers                                                                   |                                                       |                                                                                      |
| B-Ousters<br>Server Templates                 | C AdminServer                                                             |                                                       |                                                                                      |
| Higratable Tergets<br>Coherence Clusters      | Oesters                                                                   |                                                       |                                                                                      |
| Victual Hests                                 | FCURSChaster                                                              |                                                       |                                                                                      |
| Startup and Shutdown Classes                  |                                                                           |                                                       |                                                                                      |
| Deployments<br>IE-Services                    | Back Freit Freit Carcel                                                   |                                                       |                                                                                      |

#### 6) Upon Activate Changes would create the XA Datasource.

| ORACLE WebLogic Server A                                                                                                    | dministration Console 12c                                                                                                    |                                                                                                    |                                                                                          | <u> </u>                                                            |  |  |  |
|----------------------------------------------------------------------------------------------------|----------------------------------------------------------------------------------------------------|----------------------------------------------------------------------------------------------------|------------------------------------------------------------------------------------------|---------------------------------------------------------------------|--|--|--|
| Change Center                                                                                                    | Anne Log Out. Preferences 🔛 Know                                                                                                    | -J Help                                                                                                    | Q                                                                                        | Welcome, weblogic Connected to: FO0BSDoma                           |  |  |  |
| View changes and restarts                                                                                                    | Hare >POJESHS7argide >Sormary of Ser-                                                                                                    | er Templates >52/85HS7emplate >54                                                                                                    | remary of Challers -Summary of Servers -Summary of                                       | X0C Data Science +PC/8005 +Sammary of 300C Data Seames              |  |  |  |
| Click the Lock & Edit button to modify, add or                                                                                                    | Summary of 2016 Data Sources                                                                                                    |                                                                                                    |                                                                                          |                                                                     |  |  |  |
| Lock & Edit                                                                                                    | Configuration Hostoring                                                                                                    |                                                                                                    |                                                                                          |                                                                     |  |  |  |
| Demain Comparison<br>Possion<br>Possion<br>Virtual Holds<br>Virtual Holds | <ul> <li>a 200C data source is an object bound to<br/>bornin a database connection from a dat<br/>This page summarizes the 200C data sou<br/>if Contomize this table:</li> <li>Data Sources (Fibered - More Colum<br/>Click the Lock &amp; Edif button in the Chan</li> </ul> | the NRC tree that provides databa<br>is source.<br>The abjects that have been created<br><b>mn Exist)</b><br>ge Center to activate all the buttoe | ue connectivity through a pool of JDBC cunnection<br>in this domain.<br>Is on this page. | n. Applications can look up a data source on the TREE true and then |  |  |  |
| Persistent Stores<br>Foreign 1952 Providers                                                                                                    | Terrier Colline Shaving 1 to 2 of 2 Previous   Next                                                                                                    |                                                                                                    |                                                                                          |                                                                     |  |  |  |
| Werk Contracts                                                                                                    |                                                                                                    |                                                                                                    |                                                                                          |                                                                     |  |  |  |
| - XHL Entry Caches                                                                                                    | CuttibranchOS                                                                                                    | Generic                                                                                                    | atho/fode-DSBranch                                                                       | PCUBSCluster                                                        |  |  |  |
| - 1. krow -                                                                                                    | CI POUBSDS                                                                                                    | Generic                                                                                                    | 38c/fg6n05                                                                               | FCUBSClutter                                                        |  |  |  |
| How do L_                                                                                                    | (have w) [Deterin]                                                                                                    |                                                                                                    |                                                                                          | Quantum 1 to 2 of 2 Previous 1 lieut                                |  |  |  |

7) Similarly create all the other Data Source required for the FCUBS Application and Gateway Deployments.

| ORACLE: WebLogic Server Ad                                                                                                    | ministration Console                                                                                                    | 12c                                                                                                    |                   |                     | <u> </u>                            |  |  |  |  |  |
|----------------------------------------------------------------------------------------------------|----------------------------------------------------------------------------------------------------|----------------------------------------------------------------------------------------------------|-------------------|---------------------|-------------------------------------|--|--|--|--|--|
| Change Center                                                                                                    | 🟦 Home Log Or                                                                                                    | 😰 Home Log Out Preferences 🖾 Record Help                                                                                                    |                   |                     |                                     |  |  |  |  |  |
| Wew changes and restarts                                                                                                    | Home >PCUBSMS1<br>Sources >PCUBSB                                                                                                    | Home #PCUERHSTemplate Scummary of Cultures Scummary of Servers Scummary of 200C Data Sources #PCUERSC >Scummary of 200C Data Sources #PCUERSC >Scummary of 200C Data S |                   |                     |                                     |  |  |  |  |  |
| Click the Lock & Edit buttoe to modify, add or<br>delete items in this domain.<br>Lock & Edit<br>Release Configuration                                                                                                    | Messages<br># All changes I<br>Summary of JDB                                                                                                    | ave been activated. No restart<br>C Data Sources                                                                                                    | ts are necessary. |                     |                                     |  |  |  |  |  |
| The set of sign over 1                                                                                                    | Configuration                                                                                                    | Honitoring                                                                                                    |                   |                     |                                     |  |  |  |  |  |
| "With Wrods     "With Wrodss     "Startup and Shutdown Classes     "Deployments     "Devices     # Hessaging     "Deta Sources     "Positizet Stores     "Farsign TND Providers     "Work Contexts     "Work Contexts     "Work     "Work Contexts     "Work     "Work     "W | es A 100C data source is an object bound to the JNDI tree that provides database connectivity through a pool of JDBC connections. Applications can look up a data source on the JNDI tree and then borrow a database connection from a data source on the JNDI tree and then borrow a database connection from a data source objects that have been orwated in this domain.  Customize this table Data Sources (Fibered - More Columns Exist) Click the Lock & Edd button in the Change Center to activate all the buttons on this page.  Nearest Column 1 to a data but the Column 2 to activate all the buttons on this page.  Nearest Column 2 to act data database connection in the Change Center to activate all the buttons on this page. |                                                                                                    |                   |                     |                                     |  |  |  |  |  |
|                                                                                                    | 🗆 Name 🔿                                                                                                    |                                                                                                    | Туре              | JNDI Name           | Targets                             |  |  |  |  |  |
| How do L.,                                                                                                    | E FCUBSBra                                                                                                    | ich05                                                                                                    | Generic           | jdbc/fcjdevDSBranch | FCUBSCluster                        |  |  |  |  |  |
| <ul> <li>Create 3DBC generic data sources</li> </ul>                                                                                                    | PCUBSDS                                                                                                    |                                                                                                    | Generic           | jdbc/fcjdev05       | FCUBSCluster                        |  |  |  |  |  |
| Create 3DBC GridLink data sources                                                                                                    | PCUBSDS_                                                                                                    | ASYNC                                                                                                    | Generic           | jdbc/fcjdevDS_ASYNC | PCUBSCharter                        |  |  |  |  |  |
| Create JDBC multi data sources     Delate IDBC data sources                                                                                                    | E POUBSDS                                                                                                    | XA                                                                                                    | Generic           | jdbc/fcjdev05_XA    | FCUBSCluster                        |  |  |  |  |  |
| Delete JDBC multi data sources                                                                                                    | E FCUBSSIC                                                                                                    | eduler06                                                                                                    | Generic           | jdbc/ftjSchedulerDS | FOUBSCluster                        |  |  |  |  |  |
|                                                                                                    | PLD/TEST.                                                                                                    | WORLD                                                                                                    | Generic           | FLEXTEST.WORLD      | FCUBSCluster                        |  |  |  |  |  |
| System Status 🖂                                                                                                    | New - Dele                                                                                                    | (e                                                                                                    |                   |                     | Showing 1 to 6 of 6 Previous   Next |  |  |  |  |  |
| Health of Running Servers                                                                                                    |                                                                                                    |                                                                                                    |                   |                     |                                     |  |  |  |  |  |
|                                                                                                    |                                                                                                    |                                                                                                    |                   |                     |                                     |  |  |  |  |  |

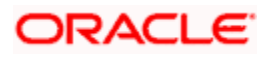

# 6.3 JDBC Parameters Tuning

Below JDBC parameters needs to updated for all the Datasources.

|                              | VALUE                     | Navigate To              |
|------------------------------|---------------------------|--------------------------|
| PARAMETER                    |                           |                          |
| Connection Reserve time out  | 30                        | Connection Pool->Advance |
| Test Frequency               | 60                        | Connection Pool->Advance |
| Inactive connection time out | 30                        | Connection Pool->Advance |
| Initial Capacity             | 1                         | Connection Pool          |
| Max capacity                 | Based on Site Requirement | Connection Pool          |
| Capacity Increment           | 5                         | Connection Pool          |
| Shrink Frequency             | 900                       | Connection Pool->Advance |
| Test Connection on Reserve   | Checked                   | Connection Pool->Advance |
| Statement Cache Size         | 50                        | Connection Pool          |

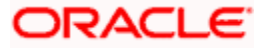

# 7. JMS Resource Creation

JMS Resource Creation involves various steps:

- Persistence Store Creation
- JMS Server Creation
- JMS Module Creation
- Resource Creation: Connection Factory and Queue's

Refer to the Configuring JMS on Weblogic Server for further details on JMS setup.

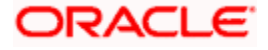

# 8. Oracle WebLogic Load Balancing

For Weblogic Load balancing, use

- 1) Oracle HTTP Server: Refer to Configuration for Oracle HTTP Server for setup.
- 2) Apache: Refer to Configuration for Apache for setup.

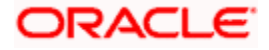

# 9. Frequently Asked Questions

## 9.1 Machine status is Unreachable

If the machine status is unreachable, means that machine is not reachable and from console you cannot start/stop the managed servers.

In the console, navigate through Domain structure  $\rightarrow$  Machines  $\rightarrow$  machine1  $\rightarrow$ Monitoring  $\rightarrow$  Node Manager Status will be **Unreachable.** 

To change the status, you need to start the node manager on that server. Refer to start node manager section on steps to start the node manager.

## 9.2 How to restart node manager?

- 1) Locate node manager pid using ps -ef|grep weblogic.nodemanager.javaHome
- 2) Change directory to \$DOMAIN\_HOME/bin
- 3) Kill the unix process using kill -9 <pid>
- 4) Verify that the node manager is killed by *tail –f nohup.out*
- 5) Start node manager using nohup ./startNodeManager.sh &
- 6) Verify nodemanager is started using tail -f nohup.out

### 9.3 Scaling Up Dynamic Cluster

When the capacity is insufficient and you need to scale-up, you can add dynamic servers on demand. It requires only a few clicks.

#### 1) Navigate to **FCUBSDomain** $\rightarrow$ **Environment** $\rightarrow$ **Clusters**.

|                                                                                  |            |                                                                                                    |                                                      | CONTRACTOR OF THE OWNER OF THE OWNER |                      |                        |                  |                          |                                                 |  |  |
|----------------------------------------------------------------------------------|------------|----------------------------------------------------------------------------------------------------|------------------------------------------------------|----------------------------------------------------------------------------------------------------|----------------------|------------------------|------------------|--------------------------|-------------------------------------------------|--|--|
| Change Center                                                                    | 1 10 H     | tome Log Out P                                                                                                    | references into Press                                | vit Help                                                                                                    | 9                    |                        |                  | Welcone, weblogic Co     | method to: FCU85Dumain                          |  |  |
| View changes and restarts                                                        | Harr       | Hume +PC0E0455mplate >Summary of Sarver Templates >ScutterETemplates >Seemenary of Chartery                                                                                                    |                                                      |                                                                                                    |                      |                        |                  |                          |                                                 |  |  |
| Click the Lock 5 Edit button to modify, add or delete items in this domain.      | Same       | Summary of Ousters                                                                                                    |                                                      |                                                                                                    |                      |                        |                  |                          |                                                 |  |  |
| Lock & Edit                                                                      |            | This page summarizes the clusters that have been configured in the current WebLopic Server domain.<br>A cluster defines groups of WebLopic Server servers that work together to increase scatability and reliability. |                                                      |                                                                                                    |                      |                        |                  |                          |                                                 |  |  |
| Release Configuration                                                            | A          |                                                                                                    |                                                      |                                                                                                    |                      |                        |                  |                          |                                                 |  |  |
| Domain Structure                                                                 | 1          |                                                                                                    |                                                      |                                                                                                    |                      |                        |                  |                          |                                                 |  |  |
| B Environment<br>Servers<br>B Clasters<br>Server Templates<br>Horactalle Tarpets | Che<br>Che | sters (Filtered<br>5 the Lock & Ex                                                                                                    | • More Columns E<br>M botton in the Char<br>[Drinte] | ost)<br>ope Center to activate all the b                                                                                                    | uttons on this page. |                        |                  | Showing 1 to             | 1 of 1 Previous   Next                          |  |  |
| Coherence Clusters<br>Hachines                                                   | 10         | Name 🙃                                                                                                    | Christer Address                                     | Cluster Messaging Hode                                                                                                    | Migration Basis      | Default Load Algorithm | Replication Type | Guster Broadcast Channel | Servers                                         |  |  |
| -West Managers<br>- Startup and Shotdown Classes<br>- Deployments                | 6          | PCUBSChutter                                                                                                    |                                                      | Unicast                                                                                                    | Detabase             | Round Robin            | (None)           |                          | POUBSH51,<br>POUBSH52,<br>POUBSH53,<br>POUBSH54 |  |  |
| -Secucity Realmy -                                                               | 110        | nr + Dint                                                                                                    | Deinte                                               |                                                                                                    |                      | 2                      |                  | Showing 1 to             | 1 of 1 Previous   Next                          |  |  |
| How do L. II                                                                     |            |                                                                                                    |                                                      |                                                                                                    |                      |                        |                  |                          |                                                 |  |  |

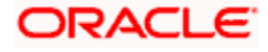

#### 2) Click FCUBSCluster → Configuration → Servers tab.

| Change Center                                                                                                    | A Home Log Out Preferences 🖻 Record Help     Ketome, weblogic     Connected to: FCUBSDa                                                                                                    |                                                       |                                                                                                    |  |  |  |  |  |  |
|----------------------------------------------------------------------------------------------------|----------------------------------------------------------------------------------------------------|-------------------------------------------------------|----------------------------------------------------------------------------------------------------|--|--|--|--|--|--|
| View changes and restarts Home Summary of DBC Data Sources Sourmary of Clusters >Summary of Machines >NMC-1 >Summary of Machines >Summary of Server Templates >Summary of Machines >Summary of Server Templates >Summary of Server Templates >Summary of |                                                                                                    |                                                       |                                                                                                    |  |  |  |  |  |  |
| No pending changes exist. Click the Release<br>Configuration button to allow others to edit                                                                                                    | Settings for FCUBSCluster                                                                                                    |                                                       |                                                                                                    |  |  |  |  |  |  |
| Lock & Edit                                                                                                    | Configuration Monitoring Control Deplo                                                                                                    | yments Services Notes                                 |                                                                                                    |  |  |  |  |  |  |
| Release Configuration                                                                                                    | General JTA Messaging Servers Rep                                                                                                    | lication Migration Singleton Services Scheduling Over | load Health Monitoring HTTP Coherence                                                                                                    |  |  |  |  |  |  |
| Domain Structure                                                                                                    | Domain Structure Save                                                                                                    |                                                       |                                                                                                    |  |  |  |  |  |  |
| FCUBSDomain                                                                                                    | This page is used to configure the servers that are assigned to this cluster.<br>Clusters can contain both explicitly configured and dynamically created servers. The following settings are used to determine the number and characteristics for these dynamic servers. |                                                       |                                                                                                    |  |  |  |  |  |  |
|                                                                                                    | Server Template:                                                                                                    | FCUBSMSTemplate •                                     | Specifies the server template that is to be used to configure the dynamic<br>servers in this duster. Only templates that specify this duster are valid<br>choices. More Info |  |  |  |  |  |  |
| Virtual Hosts<br>Work Managers<br>Startup and Shutdown Classes                                                                                                    | Maximum Number of Dynamic Servers:                                                                                                    | 4                                                     | Specifies the maximum number of dynamic servers in this cluster. More Info                                                                                                   |  |  |  |  |  |  |
| Deployments<br>E-Services<br>Messaning                                                                                                    | 👸 Server Name Prefix:                                                                                                    | FCUBSMS                                               | Specifies the prefix to be used when naming new dynamic servers in this cluster. More Info                                                                                   |  |  |  |  |  |  |

#### 3) Change the Maximum Number of Dynamic Servers to 8. Click Save.

| ORACLE WebLogic Server Administration Console 12c                                                          |                                                                                                    |                                                                        |                             |                                     |                                   |                                   |                  |                |                                                                                                    |           |                  |                      |        |
|----------------------------------------------------------------------------------------------------|----------------------------------------------------------------------------------------------------|------------------------------------------------------------------------|-----------------------------|-------------------------------------|-----------------------------------|-----------------------------------|------------------|----------------|----------------------------------------------------------------------------------------------------|-----------|------------------|----------------------|--------|
| Change Center                                                                                              | 🟦 Home Log Out Preferences 🔤 Record Help                                                                                                    |                                                                        |                             |                                     |                                   |                                   |                  |                | Welcome, weblogic Connected to: FCUBSDomain                                                                                                    |           |                  |                      |        |
| View changes and restarts                                                                                  | Home >Summary of DBC Data Sources >Summary of Machines >MAC-1 >Summary of Machines >Summary of Server Templates >Summary of Machines >Summary of Cerver Templates >Summary of Machines >Summary of Server Templates >Summary of Machines >Summary of Server Templates >Summary of Machines >Summary of Server Templates >Summary of Machines >Summary of Server Templates >Summary of Machines >Summary of Server Templates >Summary of Server Templates >Summary of Server Server Server Server >Summary of Server Templates >Summary of Server Templates >Summary of Server Server Serv |                                                                        |                             |                                     |                                   |                                   |                  |                |                                                                                                    |           |                  |                      |        |
| No pending changes exist. Click the Release<br>Configuration button to allow others to edit<br>the domain. | Settings for F                                                                                                    | CUBSCluster                                                            |                             |                                     |                                   |                                   |                  |                |                                                                                                    |           |                  |                      |        |
| Lock & Edit                                                                                                | Configuratio                                                                                                    | Monitoring                                                             | Control                     | Deployments                         | Services                          | Notes                             |                  |                |                                                                                                    |           |                  |                      |        |
| Release Configuration                                                                                      | General JT                                                                                                    | TA Messaging                                                           | Servers                     | Replication                         | Migration                         | Singleton Services                | Scheduling       | Overload       | Health Monitoring                                                                                                    | HTTP      | Coherence        |                      |        |
| Domain Structure Save                                                                                      |                                                                                                    |                                                                        |                             |                                     |                                   |                                   |                  |                |                                                                                                    |           |                  |                      |        |
| FCUBSDomain                                                                                                | This page is<br>Clusters can                                                                                                    | used to configure<br>I contain both expl                               | the servers<br>ictly config | s that are assign<br>ured and dynam | ned to this clu<br>ically created | ster.<br>I servers. The following | g settings are u | used to deter  | mine the number and                                                                                                    | characte  | ristics for thes | e dynamic servers.   |        |
| Server Templates<br>Migratable Targets<br>Coherence Clusters<br>Machines                                   | Server Temp                                                                                                    | Server Template: FCUBSMSTemplate    Maximum Number of Dynamic Servers: |                             |                                     |                                   |                                   |                  | St<br>se<br>ch | Specifies the server template that is to be used to configure the dynamic<br>servers in this cluster. Only templates that specify this cluster are valid<br>choices. More Info |           |                  |                      |        |
| Virtual Hosts<br>Work Managers<br>Startup and Shutdown Classes                                             | Maximum N                                                                                                    |                                                                        |                             |                                     |                                   |                                   |                  | Sı<br>İn       | Specifies the maximum number of dynamic servers in this cluster. More Info                                                                                                    |           |                  |                      |        |
| EDeployments<br>E-Services<br>⊡-Messaning ▼                                                                | 街 Server N                                                                                                    | lame Prefix:                                                           |                             | FC                                  | UBSMS                             |                                   |                  | Sr<br>cl       | pecifies the prefix to b<br>uster. More Info                                                                                                    | oe used v | /hen naming n    | ew dynamic servers i | n this |

4) Activate changes in the **Change Center** of the Weblogic Console. After activation, 4 new Dynamic Servers are added to the Dynamic Cluster.

| Name 🗞   | Туре    | Machine | Listen Port |
|----------|---------|---------|-------------|
| FCUBSMS1 | Dynamic | MAC-1   | 7101        |
| FCUBSMS2 | Dynamic | MAC-2   | 7102        |
| FCUBSMS3 | Dynamic | MAC-1   | 7103        |
| FCUBSMS4 | Dynamic | MAC-2   | 7104        |
| FCUBSMS5 | Dynamic | MAC-1   | 7105        |
| FCUBSMS6 | Dynamic | MAC-2   | 7106        |
| FCUBSMS7 | Dynamic | MAC-1   | 7107        |
| FCUBSMS8 | Dynamic | MAC-2   | 7108        |

5) Start the 4 new Dynamic Servers and you have doubled you capacity.

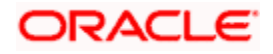

# 9.4 Session Timeout

Session timeouts occur intermittently during load condition. Verify the following:

- 1. Clock Synchronization: Time across the nodes/machines is same.
- 2. Session Stickiness in load balancer: Persistence Type in load balancer should be set to SOURCE IP and should not be cookie.

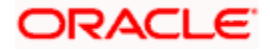

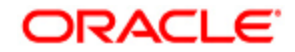

FCUBS Weblogic 12c Middleware Practices [November] [2022] Version 14.7.0.0.0

Oracle Financial Services Software Limited Oracle Park Off Western Express Highway Goregaon (East) Mumbai, Maharashtra 400 063 India

Worldwide Inquiries: Phone: +91 22 6718 3000 Fax: +91 22 6718 3001 https://www.oracle.com/industries/financial-services/index.html

Copyright © 2007, 2022, Oracle and/or its affiliates. All rights reserved.

Oracle and Java are registered trademarks of Oracle and/or its affiliates. Other names may be trademarks of their respective owners.

U.S. GOVERNMENT END USERS: Oracle programs, including any operating system, integrated software, any programs installed on the hardware, and/or documentation, delivered to U.S. Government end users are "commercial computer software" pursuant to the applicable Federal Acquisition Regulation and agency-specific supplemental regulations. As such, use, duplication, disclosure, modification, and adaptation of the programs, including any operating system, integrated software, any programs installed on the hardware, and/or documentation, shall be subject to license terms and license restrictions applicable to the programs. No other rights are granted to the U.S. Government.

This software or hardware is developed for general use in a variety of information management applications. It is not developed or intended for use in any inherently dangerous applications, including applications that may create a risk of personal injury. If you use this software or hardware in dangerous applications, then you shall be responsible to take all appropriate failsafe, backup, redundancy, and other measures to ensure its safe use. Oracle Corporation and its affiliates disclaim any liability for any damages caused by use of this software or hardware in dangerous applications.

This software and related documentation are provided under a license agreement containing restrictions on use and disclosure and are protected by intellectual property laws. Except as expressly permitted in your license agreement or allowed by law, you may not use, copy, reproduce, translate, broadcast, modify, license, transmit, distribute, exhibit, perform, publish or display any part, in any form, or by any means. Reverse engineering, disassembly, or decompilation of this software, unless required by law for interoperability, is prohibited.

The information contained herein is subject to change without notice and is not warranted to be error-free. If you find any errors, please report them to us in writing.

This software or hardware and documentation may provide access to or information on content, products and services from third parties. Oracle Corporation and its affiliates are not responsible for and expressly disclaim all warranties of any kind with respect to third-party content, products, and services. Oracle Corporation and its affiliates will not be responsible for any loss, costs, or damages incurred due to your access to or use of third-party content, products, or services.